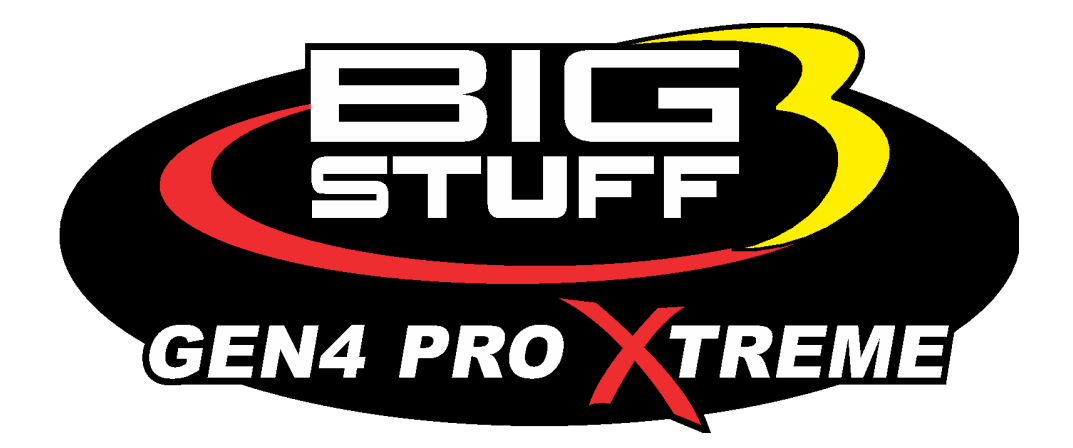

# GEN4 PRO XTREME BigComm Pro System Menu User Manual

www.BigStuff3EFI.com

Revision 1.1 | April 1, 2022

## HOW TO USE THE BIGCOMM PRO CONFIGURATION & CALIBRATION TOOL BAR SYSTEM MENU AND SUBMENUS TO CONFIGURE AND CALIBRATE PERTINENT PORTIONS OF THE OVERALL PROJECT

The **System** The **System** menu is used to configure the GEN4 PRO XTREME ECU functionality to account for such things as engine type, firing order, injector size, sensor types, crank timing offsets, rev limiters, etc. Once the **System** menu related configurations are initially configured and calibrated, you should not have to subsequently change the **System** menu calibrations and configurations unless you alter your hardware.

**\*PRO-TIP:** When making changes to the System menu Generic Port Editor & Hardware Configuration submenus, the ignition switch needs to be switched off however long you have the Afterstart Warm Delay Time set for. This is in the Startup/Idle section / Afterstart Parameters Folder / Afterstart Parameters. If you create the logic offline in your project, you must download and also go through the same timed key cycle when connected to the GEN 4 PRO XTREME ECU for the changes to take effect.

**Note:** At this point, the instructions will primarily focus on how to configure and calibrate the **BigComm Pro Configuration and Calibration Tool Bar** menus and associated submenu's **Curve**, **Table** and **Parameter** windows. It is assumed you already understand the "mechanics" on how to navigate, configure, edit and save (Burn) the **Curve**, **Table** and **Parameter** windows, relative to Sections 11 thru 16 of these instructions.

#### How to configure & calibrate each of the System submenus

We will now explain how to configure and calibrate each of the **System** submenus. When you left mouse click on the **System** menu, the following **System** submenu will open. As you can see, there are (10) **Parameter** windows to be configured and (1) **Curve** window to be calibrated under the System menu.

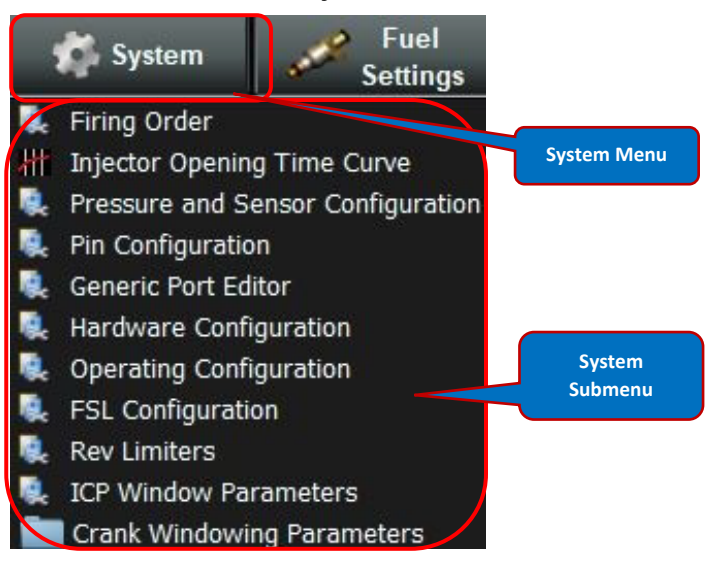

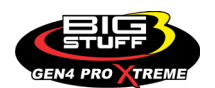

### Firing Order

The **Firing Order** Parameter window allows you to configure your engine's firing order. The Cylinder A-H letters shown in the **Firing Order** window below, correspond to A-H letters on the main wire harness' and injector wire harness' 10-way connector. The A-H letters also correspond to the engine's 1-8 cylinders. See table below.

| Firing Order                                                        | Cylinder | Cylinder | Cylinder | Cylinder | Cylinder | Cylinder | Cylinder | Cylinder |
|---------------------------------------------------------------------|----------|----------|----------|----------|----------|----------|----------|----------|
| window letter                                                       | А        | В        | С        | D        | Е        | F        | G        | Н        |
| Chevy 10-way<br>Injector Harness<br>Connector letter                | A        | В        | С        | D        | E        | F        | G        | Н        |
| Engine Cylinder                                                     | 1        | 2        | 3        | 4        | 5        | 6        | 7        | 8        |
| LS1 firing order<br>entry into <b>Firing</b><br><b>Order</b> window | 1        | 8        | 7        | 2        | 6        | 5        | 4        | 3        |

Enter your engine's Firing Order values into the **Firing Order** dialogue window by left mouse clicking into each of the Cylinder A-H windows and then use the **up/down arrows** to adjust the values or type in the value (i.e. number). Once all the values have been entered, left mouse click on the **Burn button** to save the changes.

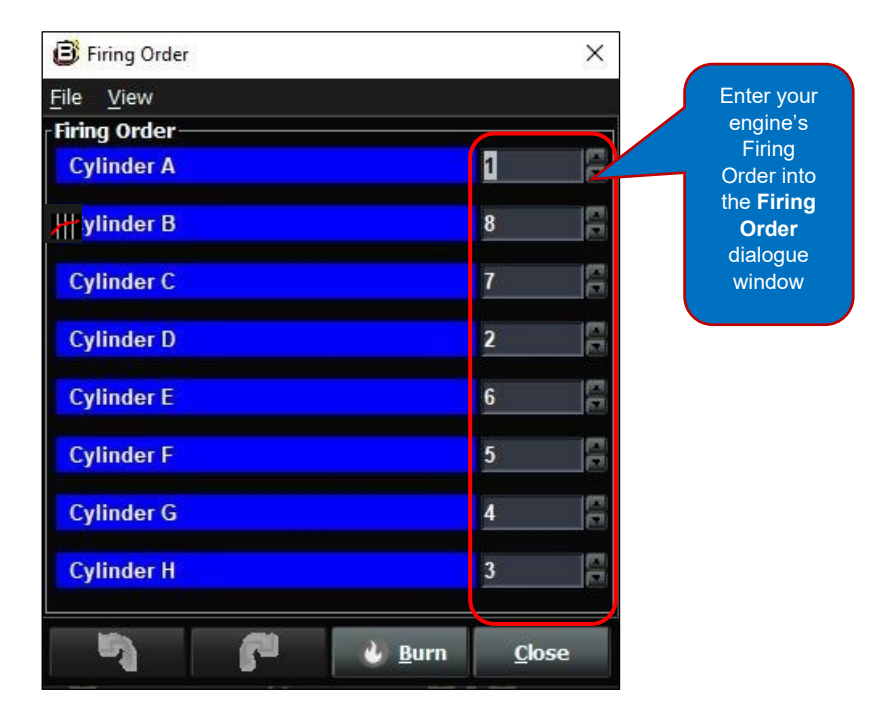

### **Injector Opening Time Curve**

The **Injector Opening Time Curve** window allows you to fine tune injector opening times based on battery voltage. Every fuel injector requires an injector opening time curve based on battery operating voltage. The lower the battery voltage the greater the injector opening time in milli-Seconds (mS). Large low impedance injectors typically require 1 mS at 16v. Fuel injectors have a

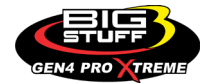

minimum pulse width (in milliseconds) required before they will open and let fuel flow. For example, with a constant battery voltage of 13.4V, a 60 lb/hr Bosch injector will not open until the ECU sends a pulse width command of 1.4 to 1.5 milliseconds (injector opening time is also influenced by fuel pressure).

Please check with your injector manufacturer for the proper injector opening times based on battery voltage and enter the values into **Injector Opening Time Curve** window **Data Viewing and Editing table**. Once all the values have been entered, left mouse click on the **Burn W** button to save the changes.

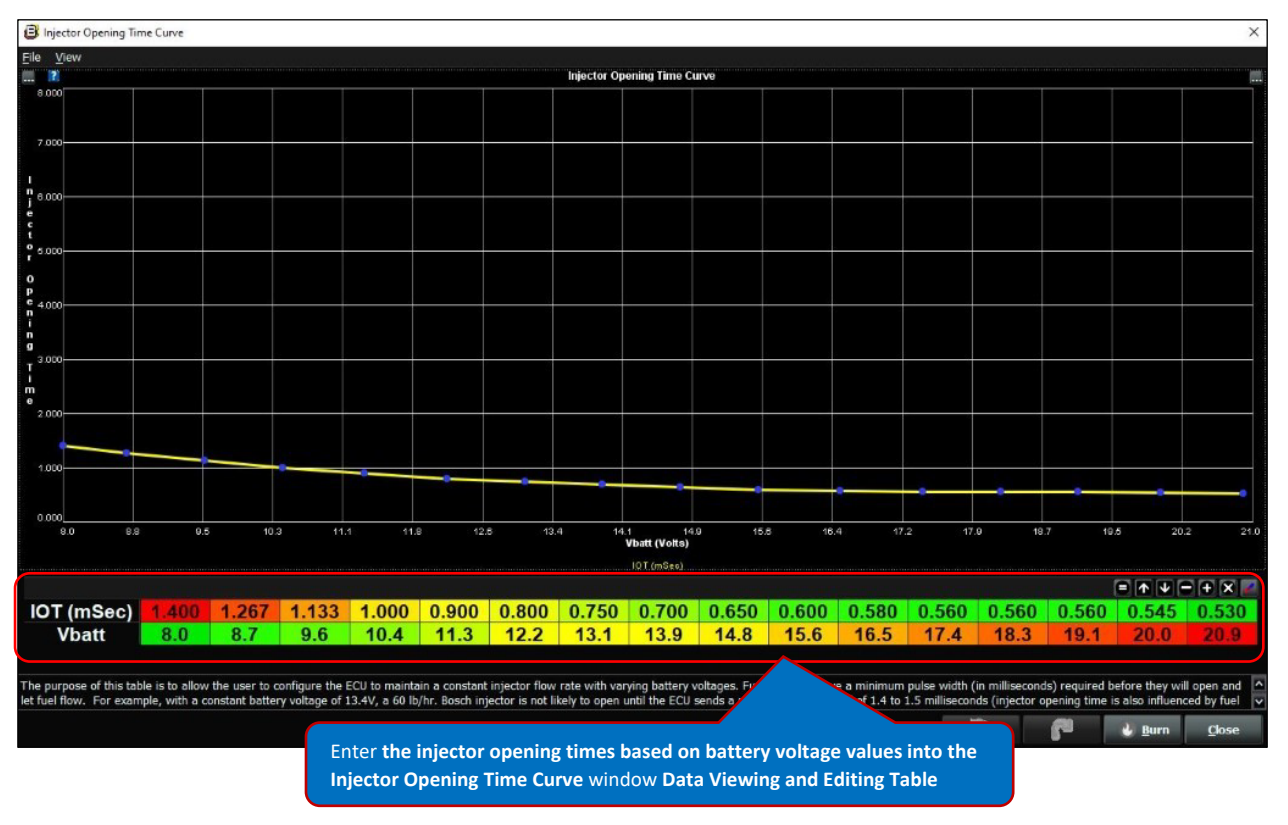

### Pressure Sensor Configuration

The **Pressure Sensor Configuration** Parameter window allows you to select and configure the various 0-5 VDC Pressure Sensors, (MAP, Fuel, Oil, Turbo Back, Trans Line, Waste Gate, NOS Bottle) Remote Accelerometer, Laser Height and Shock Sensors, being used with the GEN4 PRO XTREME System. If you are using BS3 GEN4 sensors, the values are already preconfigured and do not need to be adjusted. The sensor values only need to be adjusted if non-BS3 GEN4 sensors are used. No adjustments are necessary for sensors not being used.

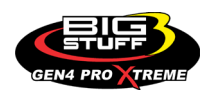

| Pressure Sensor ( | Configuration                   |       |                                  |       |                        |                |                              | ×              |
|-------------------|---------------------------------|-------|----------------------------------|-------|------------------------|----------------|------------------------------|----------------|
| <u>File View</u>  |                                 |       |                                  |       |                        |                |                              |                |
| MAP Sensor        | Fuel Pressure Sensor Cal Data — |       | Trans Line Pressure Sensor Cal D | )ata/ | Remote Accelerometer S | ensor Cal Data | Right Front Shock Sensor Ca  | Data           |
| 2                 | Fuel Pressure (psi) @ BP2       | 150   | Trans Line Pressure (psi) @ BP2  | 500   | Max Accel (G's) @ BP2  | 5.000          | Max Shock Travel (in) @ BP2  | 6.000          |
| 1 Bar_719         | Fuel Pressure (psi) @ BP1       | 0     | Trans Line Pressure (psi) @ BP1  | 0     |                        |                | Min Shock Travel (in) @ BP1  | 0.000          |
|                   | BP2 (volts)                     | 4.500 | BP2 (volts)                      | 4.500 | Min Accel (G's) @ BP1  | -5.000         | BP2 (volts)<br>BP1 (volts)   | 5.000<br>0.000 |
| 2 Bar_571         | BP1 (volts)                     | 0.500 | BP1 (volts)                      | 0.500 | BP2 (volts)            | 5.000          | Filter Time Constant         | 250            |
|                   | Filter Time Constant            | 250   | Filter Time Constant             | 250   |                        |                | Left Front Shock Sensor Cal  | Data           |
|                   | The Consum                      | 2.50  | The The constant                 | 2.50  | BD1 (volte)            | 0.000          | Max Shock Travel (in) @ BP2  | 6.000          |
| 3 Bar_861         | Oil Pressure Sensor Cal Data —  |       | Waste Gate Pressure Sensor Cal   | Data  | DFT (VOIIS)            | 0.000          | Min Shock Travel (in) @ BP1  | 0.000          |
|                   | '! Pr                           | 150   | Waste Gate Pressure (psi) @ BP2  | 100   |                        |                | BP2 (volts)                  | 5.000          |
| 4 Bar BS3         | oil Select the                  | 0     | Waste Gate Pressure (psi) @ BP1  | 0     | Filter Time Constant   | 250            | BP1 (volts)                  | 0.000          |
| 0.00.2000         | appropriate                     | 4 500 | BP2 (volte)                      | 4 500 |                        |                | Filter Time Constant         | 250            |
|                   | MAP                             | 4.300 | Di 2 (Volta)                     | 4.500 | Laser                  |                | Cal                          | Data           |
| 5 Bar BS3         | BP1 Sensor                      | 0.500 | BP1 (volts)                      | 0.500 | Max Ente               | er the Non-BS  | 3 Sensor P2                  | 6.000          |
|                   | Filter                          | 250   | Filter Time Constant             | 250   | par                    | rameterizatior | n values <sup>21</sup>       | 0.000          |
|                   |                                 |       |                                  |       | MinL                   |                |                              | 5.000          |
| 7 Bar_BS3         | Turbo Back Pressure Sensor Cal  | Data  | NOS Bottle Pressure Sensor Call  | Data  |                        |                | Di i fronsj                  | 0.000          |
|                   | Turbo Back Pressure (psi) @ BP2 | 150   | NOS Bottle Pressure (psi) @ BP2  | 1500  | BP2 (volts)            | 5.000          | Filter Time Constant         | 250            |
|                   | Turbo Back Pressure (psi) @ BP1 | 0     | NOS Bottle Pressure (psi) @ BP1  | 0     |                        |                | Left Rear Shock Sensor Cal I | ata            |
| 10 Bar_BS3        |                                 |       |                                  |       | DD4 (u-lt-)            | 0.000          | Max Shock Travel (in) @ BP2  | 6.000          |
|                   | BP2 (volts)                     | 4.500 | BP2 (volts)                      | 4.500 | DP1 (voits)            | 0.000          | Min Shock Travel (in) @ BP1  | 0.000          |
|                   | BP1 (volts)                     | 0.500 | BP1 (volts)                      | 0.500 |                        |                | BP2 (volts)                  | 5.000          |
| Custom            | Filter Time Constant            | 250   | Filter Time Constant             | 250   | Filter Time Constant   | 250            | BP1 (volts)                  | 0.000          |
|                   | Filter Time Constant            | 2.30  | Filter Time Constant             | 2.30  |                        |                | Filter Time Constant         | 250            |
|                   |                                 |       |                                  |       |                        |                |                              |                |
|                   |                                 |       |                                  |       |                        |                |                              |                |
|                   |                                 |       |                                  |       |                        | <u> </u>       |                              | Close          |
|                   |                                 |       |                                  |       |                        |                |                              | 2.000          |

Select the appropriate MAP sensor and enter the necessary sensor parameterization values for each of the Non-BS3 GEN4 sensors. Below, is an overview for the required Non-BS3 sensor parameterization values. Once all the values have been entered, left mouse click on the **Burn** 

button to save the changes.

The Non-BS3 sensors must have 0-5 VDC outputs. The following sensor parameterization values must be entered into the **Pressure Sensor Configuration** Parameter window for each of the Non-BS3 sensors;

- **BP2 (Base Point 2)** = upper sensor value in psi for Pressure, in G's for Accelerometers, in mm for Laser Height, and inches for Shock Travel.
- **BP1 (Base Point 1)** = lower sensor value in psi for Pressure, in G's for Accelerometers, in mm for Laser Height, and inches for Shock Travel.
- **BP2 (volts)** = upper sensor voltage value in volts (VDC) (cannot exceed 5 VDC).
- **BP1 (volts)** = lower sensor voltage values in volts (VDC)
- **Filter Time Constant** = Sensor Filter Time Constant in mS (sensor output update frequency).

### Pin Configuration

The **Pin Configuration** Parameter window allows you to reassign some of the default GEN4 ECU Digital and Analog Inputs & PWM and Digital Outputs I/O, currently assigned to the GEN4 PRO XTREME 4L60/80E transmission, 6-Stage NOS & DAE2 Optional Feature Upgrades I/O to the DAE3 Optional Feature Upgrade I/O and other optional I/O (inputs / outputs) configuration settings.

The Header (Hdr1 & Hdr2) and Pin references in the **Pin Configuration** Parameter window are associated with the GEN4 PRO XTREME ECU's (2) 60-way header connectors and corresponding Pin locations. Where, **Hdr1** refers to the GEN4 ECU ENGINE (A-K) 30-way connector & ENGINE (L-Y) 30-way header connectors and **Hdr2** refers to the GEN4 ECU SECONDARY (A-K) 30-way

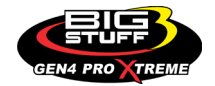

connector & SECONDARY (L-Y) 30-way header connectors. The acronym LS stands for Low Side (Ground) and HS stands for High Side (12 VDC Positive).

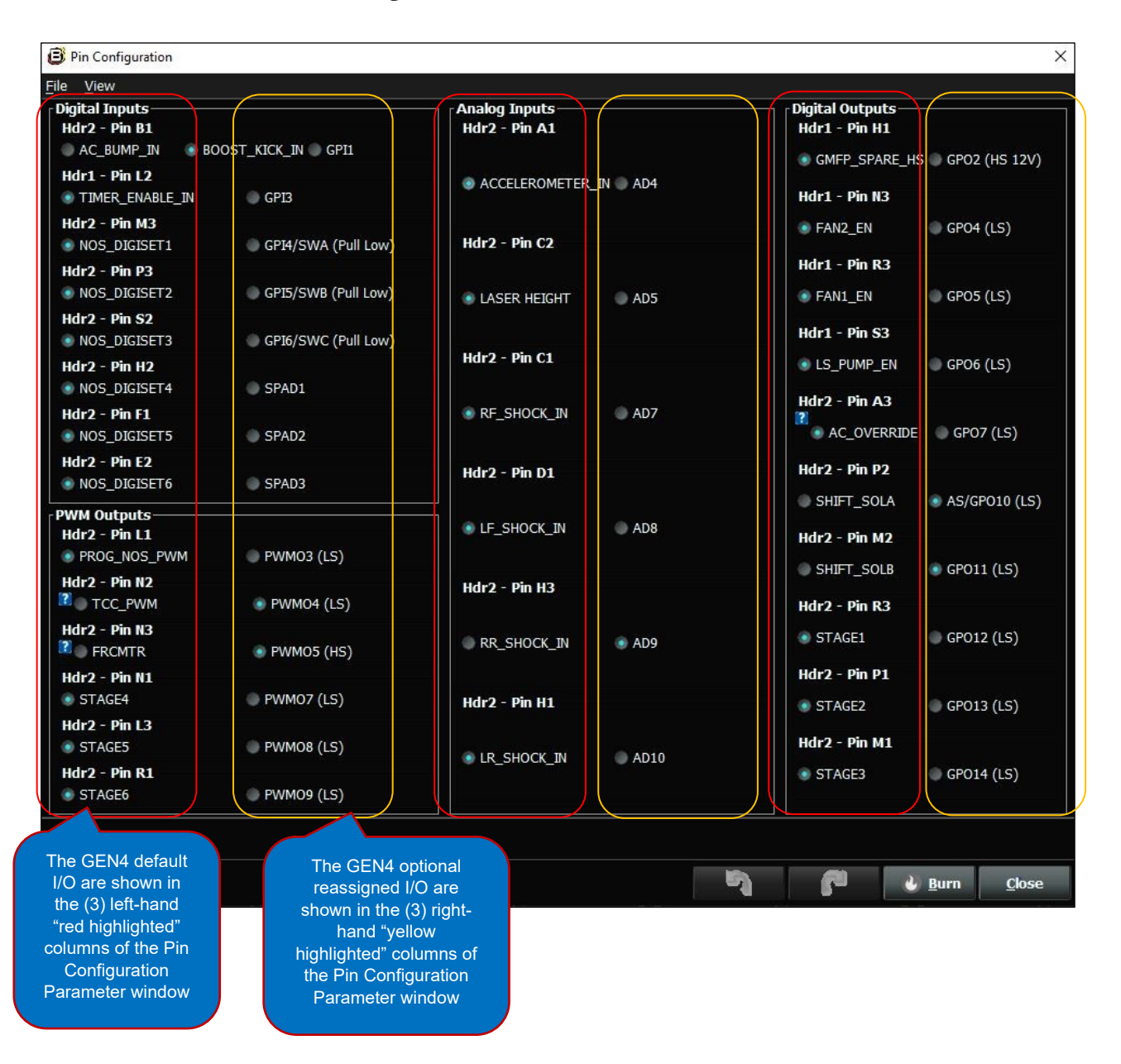

For example, if your GEN4 system is not controlling a GM 4L80E transmission and you want to reassign the GEN4 ECU digital output(s) used for the GM 4L80E transmission to control some other digital output parameter(s), you can do so using the **Pin Configuration** Parameter window.

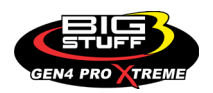

In particular, under the **Digital Outputs**, section of the **Pin Configuration** Parameter window, you can reassign the default the GM 4L60/80E HDR2 – Pin M2 digital output, for the SHIFT\_SOLA (Shift Solenoid A) to an optional AS/GPIO10 (LS) digital output for the (Autoshift/GPIO10). You do so by left mouse-clicking on the AS/GPIO10 (LS) radio button. Once selected, a blue circle will illuminate within the radio button, to indicate the AS/GPIO10 (LS) Digital Output is now enabled. Once enabled, left mouse click on the **Burn button** to save the changes.

| Pin Configuration                                   |                     |                                                                           |                                   | ×                          |
|-----------------------------------------------------|---------------------|---------------------------------------------------------------------------|-----------------------------------|----------------------------|
| <u>F</u> ile <u>V</u> iew                           |                     |                                                                           |                                   |                            |
| Digital Inputs<br>Hdr2 - Pin B1                     |                     | Analog Inputs<br>Hdr2 - Pin A1                                            | ·Digital Outputs<br>Hdr1 - Pin H1 |                            |
| AC_BUMP_IN BC     Hdr1 - Pin L2     TIMER_ENABLE_IN | OOST_KICK_IN GPI1   | ACCELEROMETER_IN AD4                                                      | GMFP_SPARE_HS Hdr1 - Pin N3       | 5 💿 GPO2 (HS 12V)          |
| Hdr2 - Pin M3<br>NOS_DIGISET1<br>Hdr2 - Pin P3      | GPI4/SWA (Pull Low) | Hdr2 - Pin C2                                                             | FAN2_EN Hdr1 - Pin R3             | GP04 (LS)                  |
| NOS_DIGISET2                                        | GPI5/SWB (Pull Low) | LASER HEIGHT AD5                                                          | FAN1_EN                           | GP05 (LS)                  |
| NOS_DIGISET3 Hdr2 - Pin H2                          | GPI6/SWC (Pull Low) | Hdr2 - Pin C1                                                             | Hdr1 - Pin S3                     | GPO6 (LS)                  |
| NOS_DIGISET4                                        | SPAD1               |                                                                           | Hdr2 - Pin A3                     |                            |
| NOS_DIGISET5                                        | SPAD2               |                                                                           | • AC_OVERRIDE                     | GP07 (LS)                  |
| NOS_DIGISET6                                        | SPAD3               | Hdr2 - Pin D1                                                             | Hdr2 - Pin P2                     | AS/GP010 (LS)              |
| PWM Outputs<br>Hdr2 - Pin L1<br>PROG_NOS_PWM        | PWM03 (LS)          | LF_S <sup>I</sup> Reassign default<br>SHIFT_SOLA Digital                  | Hdr2 - Pin M2                     |                            |
| Hdr2 - Pin N2<br>                                   | PWM04 (LS)          | Hdr2 - Output to optional<br>AS/GPO10 (LS) Auto<br>Shiffer Digital Output | Hdr2 - Pin R3                     | GPUII (LS)                 |
| Hdr2 - Pin N3<br>FRCMTR                             | PWM05 (HS)          | RR_S by left mouse clicking     on the AS/GPO10                           | • STAGE1                          | GP012 (LS)                 |
| Hdr2 - Pin N1<br>STAGE4                             | PWM07 (LS)          | Hdr2 - (LS) radio button.<br>Then left-mouse click                        | Hdr2 - Pin P1                     | GP013 (LS)                 |
| Hdr2 - Pin L3<br>STAGE5                             | PWMO8 (LS)          | on the <b>Burn</b> button to save the change.                             | Hdr2 - Pin M1                     |                            |
| Hdr2 - Pin R1<br>STAGE6                             | PWM09 (LS)          |                                                                           | TTAGE3                            | GP014 (LS)                 |
|                                                     |                     |                                                                           |                                   |                            |
|                                                     |                     | 5                                                                         |                                   | <u>B</u> urn <u>C</u> lose |

Once the AS/GPIO10 (LS) (Auto Shifter/GPIO10) is enabled, the next thing that needs to be considered is how to configure the AS/GPIO10 (LS) Auto Shifter settings. In this case, the **Auto Shifter Parameters** are configured under the **Operating Configuration** submenu, located under the **System** menu as shown below.

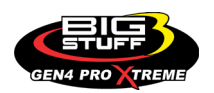

| File       Yew         TPS       Injactor fuel Parameters       Shift Light Parameters         Fuel Pump       Volume (cc/min)       Mass (lbs/hr)         Inja Flowrate (cc/min)       1600         Prof Prime Time (Sec)       5.0         P Prime Time (Sec)       5.0         Prof Prof PS (%)       50.0         Prof Prof PS (%)       50.0         Prof Prof PS (%)       50.0         Prof Prof PS (%)       50.0         Prof Prof PS (%)       50.0         Prof Prof PS (%)       50.0         Prof Prof Prof (%)       50.0         Prof Prof Prof (%)       50.0         Prof Prof Prof (%)       50.0         Prof Prof Prof (%)       50.0         Prof Prof Prof (%)       50.0         Prof Prof Prof (%)       50.0         Prof Prof Prof (%)       50.0         Prof Prof Prof (%)       50.0         Prof Prof Prof (%)       50.0         Prof Prof (%)       50.0         Prof Prof (%)       50.0         Prof Prof (%)       50.0         Prof Prof (%)       50.0         Prof Prof (%)       50.0         Prof Prof (%)       50.0         Prof Prof (%)                                                                                                    | Operating Configuration      |                   |                                                     |           |                          |              |                         | ×             |
|----------------------------------------------------------------------------------------------------|------------------------------|-------------------|-----------------------------------------------------|-----------|--------------------------|--------------|-------------------------|---------------|
| PS       Injector/Fuel Parameters       Injector/Fuel Parameters       Injector Flow         Volume (cc/min)       Mass (lbs/hr)       Injector Flow       Volume (cc/min)       Mass (lbs/hr)         Injector Flow       Volume (cc/min)       Mass (lbs/hr)       Injector Flow       Shift Light Parameters         Fuel Pump       Injector Flow       Volume (cc/min)       Mass (lbs/hr)       Injector Flow       Solo         IN A Flowrate (cc/min)       300       FW ABS       52       Injector RPM       Solo         IN B Flowrate (cc/min)       300       FW ABS       52       Injector RPM       Solo         IN S FP Ori TP S (%)       50.0       Fuel Specific Gravity (mg/cc)       700       FW ABS       52       Ind Gear RPM       Solo         A/C Parameters       Frank Ref Offset Adjustment       Offset Angle (deg)       Inithe Pin       After enabling the       After enabling the       Aft/GPO110 (LS) Auto       Shifter Parameters       Delay after TB released       0.50         I AC Comp OF TP S (%)       50.0       For the Pin       Configuration       Parameters       Delay after TB released       0.50         I AC Comp OF TP S (%)       50.0       Fan1 Control       Injector Flow (us)       In       For onfiguration       Parameters window, it is configured in the                                                                                                    | <u>File V</u> iew            |                   |                                                     |           |                          |              |                         |               |
| Image TPS for Idle (%)       Image TPS for Idle (%)       I                                                                                                    | TPS                          | î                 | [Injector/Fuel Parameters                           |           | RPM Collar (Pulses       | s per Rev) — | Shift Light Parameters  |               |
| 2 Clear Flood TPS (%)       80.1       ist Gear RPM       5500         1 HS FP Off TPS (%)       50.0       ist Gear RPM       60000         2 HS FP Off TPS (%)       50.0       Fuel Specific Gravity (mg/cc) 700       FW ABS       52         2 HS FP Off TPS (%)       50.0       Fuel Specific Gravity (mg/cc) 700       FW ABS       52         2 HS FP Off TPS (%)       52.0       Fuel Specific Gravity (mg/cc) 700       FW ABS       52         2 HAC Bump Steps (#)       16       Fuel Specific Gravity (mg/cc) 700       FW ABS       52         2 HAC Bump RPM       50       Frank Cef Offset Adjustment       After enabling the AS/GPO10 (LS) Auto Shifter Digital Output, in the Pin Configuration       After Parameters       Shifter Digital Output, in the Pin Configuration         2 Fan1 On Temp (F)       180.0       Fan2 On Temp (F)       180.0       Finde Dullup       Shifter Parameter window, it is configured in the Operating Configuration         2 Fan2 Off Temp (F)       190.0       FV       12V       For the Sum Button to save the changes.       1st Gear RPM drop       500         3 Max. TPS to be considered Idle, below this TPS, Idle Spark mode is activated.       12V       12V       12V       12V                                                                                                    | Max TPS for Idle (%)         | 4.0               | Injector Flow                                       |           | Turbo Shaft 1            | 10           | Delay after TB released | 0.50          |
| Fuel Pump       Inj A Flowrate (cc/min)       1600       Turbo Shaft 2       10       Ist Gear RPM drop       500         P Prime Time (Sec)       5.0       Fuel Specific Gravity (mg/cc)       700       Fw ABS       52       PM drop       550         I HS FP Off TPS (%)       25.0       Fuel Specific Gravity (mg/cc)       700       Fw ABS       52       PM drop       550         A/C Parameters       16       For AR Ref Offset Adjustment       Fw ABS       52       PM drop       600         A/C Parameters       16       For Angle (deg)       94       After enabling the AS/GPO10 (LS) Auto Shifter Digital Output, in the Pin Digital Output, in the Pin Configuration       Shifter Parameters       Perameter window, it is configured in the Operating Configured in the Operating Configured in the Operating Configured in the Operating Configured in the Operating Configured in the Operating Configured in the Operating Configured in the Operating Configured in the Operating Configured in the Operating Configured in the Operating Configured (edg)       1st Gear RPM 6000       1st Gear RPM 6000         Fan2 Control       Tach Pullup       12V       12V       Parameters are configured, left click on the Burn Button to save the changes.       1st Gear RPM 6000       2nd Gear RPM 6000         Nax FPS to be considered Idle, below this TPS, Idle Spark mode is activated.       12V       12V       12V       12V       12V       12V                                                                                                    | Clear Flood TPS (%)          | 80.1              | <ul> <li>Volume (cc/min)</li> <li>Mass (</li> </ul> | lbs/hr)   |                          |              | 1st Gear RPM            | 5500          |
| In Displacement (cc)       500         I HS FP Off TPS (%)       50.0         I HS FP Off TPS (%)       50.0         I HS FP Off TPS (%)       25.0         A/C Parameters       Find E format (cc)         I AC Bump Steps (#)       16         I AC Bump Steps (#)       16         I AC Bump RPM       50         I AC Comp OFF TPS (%)       50.0         Fan1 Control       Crank Ref Offset Adjustment         I AC Comp OF TPS (%)       50.0         Fan1 Control       Ignition Compensation         I and Off Temp (F)       180.0         I Fan2 Control       Ignition Compensation         I Fan2 Control       Tach Pullup         I Fan2 Control       Isch Pullup         I Fan2 Control       Isch Pullup         I Fan2 Off Temp (F)       180.2         I South       I South         I South       I South         I South       I South         I South       I South         I South       I South         I South       I South         I South       I South         I South       I South         I South       I South         I South       I South <tr< td=""><td>Fuel Pump</td><td></td><td>Inj A Flowrate (cc/min)</td><td>1600</td><td>Turbo Shaft 2</td><td>10</td><td>1st Gear RPM drop</td><td>500</td></tr<>                                                                                                    | Fuel Pump                    |                   | Inj A Flowrate (cc/min)                             | 1600      | Turbo Shaft 2            | 10           | 1st Gear RPM drop       | 500           |
| I HS FP On TPS (%)       50.0       Fuel Specific Gravity (mg/cc)       700       FW ABS       52       2nd Gear RPM drop       550         I HS FP Off TPS (%)       25.0       Crank Ref Offset Adjustment       91       After enabling the<br>AS/GPO10 (LS) Auto<br>Shifter Digital Output,<br>in the Pin       After enabling the<br>AS/GPO10 (LS) Auto<br>Shifter Digital Output,<br>in the Pin       After enabling the<br>AS/GPO10 (LS) Auto<br>Shifter Digital Output,<br>in the Pin       After enabling the<br>AS/GPO10 (LS) Auto<br>Shifter Digital Output,<br>in the Pin       After enabling the<br>AS/GPO10 (LS) Auto<br>Shifter Digital Output,<br>in the Pin       Max # of Gears (2 - 5)       5         Fan1 Control       Ignition Compensation       11       Operating<br>Configuration<br>Parameter window.<br>Once the Auto Shifter<br>Parameters are<br>configured, left click on<br>the Burn Button to<br>save the changes.       1st Gear RPM drop       500         Max. TPS to be considered Idle, below this TPS, Idle Spark mode is activated.       12V       12V       Attraction                                                                                                    | PP Prime Time (Sec)          | 5.0               | Inj B Flowrate (cc/min)                             | 300       |                          |              | 2nd Gear RPM            | 6000          |
| I HS FP Off TPS (%)       25.0       Engine Displacement (cc)       5700       3rd Gear RPM       6500         A/C Parameters       I AC Bump Steps (#)       16       .       .       .       .       .       .       .       .       .       .       .       .       .       .       .       .       .       .       .       .       .       .       .       .       .       .       .       .       .       .       .       .       .       .       .       .       .       .       .       .       .       .       .       .       .       .       .       .       .       .       .       .       .       .       .       .       .       .       .       .       .       .       .       .       .       .       .       .       .       .       .       .       .       .       .       .       .       .       .       .       .       .       .       .       .       .       .       .       .       .       .       .       .       .       .       .       .       .       .       .       .       .       . <td< td=""><td>2 HS FP On TPS (%)</td><td>50.0</td><td>Fuel Specific Gravity (mg/cc)</td><td>700</td><td>FW ABS</td><td>52</td><td>2nd Gear RPM drop</td><td>550</td></td<>                                                                                                    | 2 HS FP On TPS (%)           | 50.0              | Fuel Specific Gravity (mg/cc)                       | 700       | FW ABS                   | 52           | 2nd Gear RPM drop       | 550           |
| A/C Parameters<br>A/C Parameters<br>A/C Parameters | 2 HS FP Off TPS (%)          | 25.0              | Engine Displacement (cc)                            | 5700      |                          |              | 3rd Gear RPM            | 6500          |
| Proference       Proference       Proference <td>A/C Parameters</td> <td></td> <td>Crank Ref Offset Adjustment-</td> <td></td> <td></td> <td></td> <td>3rd Gear RPM drop</td> <td>600</td>                                                                                                    | A/C Parameters               |                   | Crank Ref Offset Adjustment-                        |           |                          |              | 3rd Gear RPM drop       | 600           |
| 2 IAC Bump RPM       50         2 AC Comp OFF TPS (%)       75.0         2 AC Comp ON TPS (%)       50.0         Fan1 Control       Ignition Compensation         2 Fan1 On Temp (F)       180.0         2 Fan1 Off Temp (F)       170.2         Fan2 Control       2 Inductive Delay (uS)         2 Fan2 On Temp (F)       190.0         5 V       12V         Max. TPS to be considered Idle, below this TPS, Idle Spark mode is activated.       12V                                                                                                    | IAC Bump Steps (#)           | 16                | Offset Angle (deg)                                  | -9.(      | After enabling the       |              | 4th Gear RPM            | 7000          |
| <ul> <li>AC Comp OFF TPS (%) 75.0</li> <li>AC Comp ON TPS (%) 50.0</li> <li>Fan1 Control</li> <li>Fan1 On Temp (F) 180.0</li> <li>Inductive Delay (uS) 11</li> <li>Inductive Delay (uS) 11</li> <li>Tach Pullup</li> <li>Fan2 On Temp (F) 180.2</li> <li>Fan2 Off Temp (F) 180.2</li> <li>Max. TPS to be considered Idle, below this TPS, Idle Spark mode is activated.</li> </ul>                                                                                                    | 2 IAC Bump RPM               | 50                |                                                     |           | 6/GPO10 (LS) Au          | ito          | 4th Gear RPM drop       | 650           |
| 2 AC Comp ON TPS (%)       50.0         Fan1 Control       Ignition Compensation         2 Fan1 On Temp (F)       180.0         2 Fan1 Off Temp (F)       170.2         Fan2 Control       Inductive Delay (uS)         2 Fan2 On Temp (F)       190.0         2 Fan2 Off Temp (F)       190.0         5 V       12V         Max. TPS to be considered Idle, below this TP5, Idle Spark mode is activated.       12V    Configured. left click on the Burn Button to save the changes.                                                                                                    | 2 AC Comp OFF TPS (%)        | 75.0              | Crank Wheel Teeth                                   |           | in the <b>Pin</b>        |              | Max # of Gears (2 - 5)  | 5             |
| Fan1 Control         Ignition Compensation         Ignition Compensation         Inductive Delay (uS)         Inductive Delay (uS)         Image: Tan2 Control         Fan2 Control         Image: Fan2 Control         Image: Fan2 Control                                                                                                    | 2 AC Comp ON TPS (%)         | 50.0              | Number of Teeth per Rev                             | 4         | Configuration            |              | Shifter Parameters      |               |
| Image: Second Second                                                                                                    | Fan1 Control                 |                   |                                                     | Pa        | ameter window, i         | t is         | Delay after TB released | 0.50          |
| Inductive Delay (uS)       If         Inductive Delay (uS)       If         Fan2 Control       Tach Pullup         Image: Fan2 On Temp (F)       190.0         Image: Fan2 Off Temp (F)       190.0         Image: Fan2 Off Temp (F)       180.2         Image: Fan2 Off Temp (F)       180.2         Image: Fan2 Off Temp (F)                                                                                                    | Fan1 On Temp (F)             | 180.0             | Ignition Compensation                               |           | Operating                |              | 1st Gear RPM            | 5500          |
| Fan2 Control       Fan2 On Temp (F)       190.0       Tach Pullup       Parameter window.       Once the Auto Shifter Parameters are configured, left click on the Burn Button to save the changes.       2nd Gear RPM       6000         Max. TPS to be considered Idle, below this TPS, Idle Spark mode is activated.       9       12V       Nax # of Gears (2 - 5)       3                                                                                                    | 🛿 Fan1 Off Temp (F)          | 170.2             | Inductive Delay (uS)                                | <u>11</u> | Configuration            |              | 1st Gear RPM drop       | 500           |
| Image: Second and the second and the second and th                                                                                                    | Fan2 Control                 |                   |                                                     | F         | arameter window          | /.           | 2nd Gear RPM            | 6000          |
| Image: Style Style Styl                                                                                                    | 😰 Fan2 On Temp (F)           | 190.0             | Tach Pullup                                         | _ Or      | Parameters are           |              | 2nd Gear RPM drop       | 550           |
| Max. TPS to be considered Idle, below this TPS, Idle Spark mode is activated.                                                                                                    | Fan2 Off Temp (F)            | 180.2             | © 5V 💿 12V                                          | CO        | figured, left click      | on           | Max # of Gears (2 . 5)  | 3             |
| Max. TPS to be considered Idle, below this TPS, Idle Spark mode is activated.                                                                                                    |                              | (ma)              |                                                     | t         | he <b>Burn</b> Button to |              |                         | <u> </u>      |
| 5 Burn Close                                                                                                    | Max. TPS to be considered Id | le, below this TF | PS, Idle Spark mode is activated.                   |           | save the changes         |              |                         |               |
|                                                                                                    |                              |                   |                                                     |           |                          | 5            | P O Burn                | <u>C</u> lose |

Below, is a table that provides details for each of the GEN4 ECU **Pin Configuration** Parameter window default and optional reassigned I/O channels to help identify what they are, how they're used and where they're configured in the BigComm Pro software.

| GEN4 Default I/O<br>Channel Description | Configured under<br>BCP menu /<br>submenu | GEN4 Optional<br>Reassigned I/O<br>Channel Description | Configured<br>Under BCP<br>menu /<br>submenu | Optional<br>Reassigned I/O<br>Channel Used<br>for | l/O type                | ECU Hdr /<br>Pin<br>location |
|-----------------------------------------|-------------------------------------------|--------------------------------------------------------|----------------------------------------------|---------------------------------------------------|-------------------------|------------------------------|
| AC_Bump_IN                              | System / Operating<br>Configuration       | BOOST_KICK_IN                                          | Boost CO2 /<br>Boost<br>Parameters           | Generic Input                                     | 12vdc Digital<br>Input  | Hdr2 / B1                    |
| TIMER_ENABLE_IN                         | System / Pin<br>Configuration             | GPI3 (General<br>Purpose Input 3)                      | Stand Alone<br>Input                         | Generic Input                                     | 12vdc Digital<br>Input  | Hdr1 / L2                    |
| NOS_DIGISET1                            | System / Pin<br>Configuration             | GPI4/SWA (Pull Low)<br>(General Purpose<br>Input 4)    | NOS                                          | Generic Input /<br>Trans Mode A                   | Ground<br>Digital Input | Hdr2 / M3                    |
| NOS_DIGISET2                            | System / Pin<br>Configuration             | GPI5/SWB (Pull Low)                                    | NOS                                          | Generic Input /<br>Trans Mode B                   | Ground<br>Digital Input | Hdr2 / P3                    |
| NOS_DIGISET3                            | System / Pin<br>Configuration             | GPI6/SWC (Pull Low)                                    | NOS                                          | Generic Input /<br>Trans Mode C                   | Ground<br>Digital Input | Hdr2 / S2                    |
| NOS_DIGISET3                            | System / Pin<br>Configuration             | GPI6/SWC (Pull Low)                                    | NOS                                          | Generic Input /<br>Trans Mode C                   | Ground<br>Digital Input | Hdr2 / S2                    |
| NOS_DIGISET4                            | System / Pin<br>Configuration             | SPAD1 (Spare A/D1)                                     | NOS                                          | Generic Input                                     | Ground<br>Digital Input | Hdr2 / H2                    |
| NOS_DIGISET5                            | System / Pin<br>Configuration             | SPAD2 (Spare A/D2)                                     | NOS                                          | Generic Input                                     | Ground<br>Digital Input | Hdr2 / F1                    |
| NOS_DIGISET6                            | System / Pin<br>Configuration             | SPAD3 (Spare A/D3)                                     | NOS                                          | Generic Input                                     | Digital Input           | Hdr2 / E2                    |

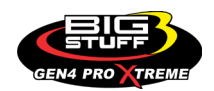

#### **BS3 GEN4 PRO XTREME**

| PROG_NOS_PWM                            | System / Pin<br>Configuration                                                                | PWM03                                                  | System /<br>Generic Port<br>Editor                                            |                                                   | Ground<br>PWM<br>Output | Hdr2 / L1                    |
|-----------------------------------------|----------------------------------------------------------------------------------------------|--------------------------------------------------------|-------------------------------------------------------------------------------|---------------------------------------------------|-------------------------|------------------------------|
| TCC_PWM                                 | Transmission /<br>Torque Convertor<br>Control                                                | PWM04                                                  | Transmission<br>Configuration                                                 | Solid state                                       | Ground<br>PWM<br>Output | Hdr2 / N2                    |
| FRCMTR                                  | Transmission / Line<br>Pressure                                                              | PWM05 / TB Bump<br>Output                              | Transmission<br>Configuration                                                 | relays to control<br>electric fans,               | 12vdc PWM<br>Output     | Hdr2 / N3                    |
| STAGE4                                  | NOS                                                                                          | PWM07                                                  | System /<br>Generic Port<br>Editor                                            | nitrous<br>solenoids,<br>transmission             | Ground<br>PWM<br>Output | Hdr2 / N1                    |
| STAGE5                                  | NOS                                                                                          | PWM08                                                  | System /<br>Generic Port<br>Editor                                            | dump valves                                       | Ground<br>PWM<br>Output | Hdr2 / L3                    |
| STAGE6                                  | NOS                                                                                          | PWM09                                                  | System /<br>Generic Port<br>Editor                                            |                                                   | Ground<br>PWM<br>Output | Hdr2 / R1                    |
| ACCELEROMETER_IN                        | System / Pressure<br>Sensor<br>Configuration /<br>Remote<br>Accelerometer<br>Sensor Cal Data | AD4                                                    | System /<br>Pressure<br>Sensor<br>Configuration /<br>Generic AD4<br>Cal Data  | 0-5 VDC sensor                                    | Analog Input            | Hdr2 / A1                    |
| LASER HEIGHT                            | System / Pressure<br>Sensor<br>Configuration /<br>Laser Height<br>Sensor Cal Data            | AD5                                                    | System /<br>Pressure<br>Sensor<br>Configuration /<br>Generic AD5<br>Cal Data  | 0-5 VDC                                           | Analog Input            | Hdr2 / C2                    |
| RF_SHOCK_IN                             | System / Pressure<br>Sensor<br>Configuration /<br>Right Front Shock<br>Sensor Cal<br>DataAD7 | AD7                                                    | System /<br>Pressure<br>Sensor<br>Configuration /<br>Generic AD7<br>Cal Data  | 0-5 VDC                                           | Analog Input            | Hdr2 / C1                    |
| GEN4 Default I/O<br>Channel Description | Configured under<br>BCP menu /<br>submenu                                                    | GEN4 Optional<br>Reassigned I/O<br>Channel Description | Configured<br>Under BCP<br>menu /<br>submenu                                  | Optional<br>Reassigned I/O<br>Channel Used<br>for | l/O type                | ECU Hdr /<br>Pin<br>location |
| LF_SHOCK_IN                             | System / Pressure<br>Sensor<br>Configuration / Left<br>Front Shock Sensor<br>Cal Data        | AD8                                                    | System /<br>Pressure<br>Sensor<br>Configuration /<br>Generic AD8<br>Cal Data  | 0-5 VDC                                           | Analog Input            | Hdr2 / D1                    |
| RR_SHOCK_IN                             | System / Pressure<br>Sensor<br>Configuration /<br>Right Rear Shock<br>Sensor Cal<br>DataAD7  | AD9                                                    | System /<br>Pressure<br>Sensor<br>Configuration /<br>Generic AD9<br>Cal Data  | 0-5 VDC                                           | Analog Input            | Hdr2 / H3                    |
| LR_SHOCK_IN                             | System / Pressure<br>Sensor<br>Configuration / Left<br>Rear Shock Sensor<br>Cal DataAD7      | AD10                                                   | System /<br>Pressure<br>Sensor<br>Configuration /<br>Generic AD10<br>Cal Data | 0-5 VDC                                           | Analog Input            | Hdr2 / H1                    |
| GMFP_SPARE_HS                           | System / Operating<br>Configuration /<br>Fuel Pump                                           | GPO2 (HS 12V)                                          | System / Pin<br>Configuration                                                 | HS 12 VDC                                         | 12vdc Digital<br>Output | Hdr1 / H1                    |

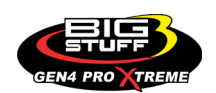

#### **BS3 GEN4 PRO XTREME**

| FAN2_EN     | System / Operating<br>Configuration /<br>Fan2 Control   | GPO4 (LS)                       | System / Pin<br>Configuration                                          | Generic Output | Ground<br>Digital<br>Output | Hdr1 / N3 |
|-------------|---------------------------------------------------------|---------------------------------|------------------------------------------------------------------------|----------------|-----------------------------|-----------|
| FAN1_EN     | System / Operating<br>Configuration /<br>Fan1 Control   | GPO4 (LS)                       | System / Pin<br>Configuration                                          | Generic Output | Ground<br>Digital<br>Output | Hdr1 / R3 |
| LS_PUMP_EN  | System / Operating<br>Configuration /<br>Fuel Pump      | GPO5 (LS)                       | System / Pin<br>Configuration                                          | Generic Output | Ground<br>Digital<br>Output | Hdr1 / S3 |
| AC_OVERRIDE | System / Operating<br>Configuration / A/C<br>Parameters | GPO7 (LS)                       | System / Pin<br>Configuration                                          | Generic Output | Ground<br>Digital<br>Output | Hdr2 / A3 |
| SHIFT_SOLA  | Transmission                                            | AS/GPO10 (Auto<br>Shifter) (LS) | System /<br>Operating<br>Configuration /<br>Auto Shifter<br>Parameters | Generic Output | Ground<br>Digital<br>Output | Hdr2 / P2 |
| SHIFT_SOLB  | Transmission                                            | GPO11 (LS)                      | System / Pin<br>Configuration                                          | Generic Output | Grund<br>Digital<br>Output  | Hdr2 / P2 |
| STAGE1      | NOS                                                     | GPO12 (LS)                      | System / Pin<br>Configuration                                          | Generic Output | Ground<br>Digital<br>Output | Hdr2 / R3 |
| STAGE2      | NOS                                                     | GPO13 (LS)                      | System / Pin<br>Configuration                                          | Generic Output | Gruond<br>Digital<br>Output | Hdr2 / P1 |
| STAGE3      | NOS                                                     | GPO14 (LS)                      | System / Pin<br>Configuration                                          | Generic Output | Ground<br>Digital<br>Output | Hdr2 / M1 |

Keep in mind when the default I/O channel(s) are reassigned to optional I/O channel(s), the default I/O channel(s) will no longer be available to configure. Only the newly assigned I/O channel(s) will be available to configure. See the example below.

If for example, in the **Pin Configuration** window, you reassign the default **ACCELEROMETER\_IN** analog input to an optional **AD4** analog input, the default **ACCELEROMETER\_IN** analog input will no longer be available to configure in the **Pressure Sensor Configuration** Parameter window, only the reassigned **AD4** analog input will be available to configure in the **Pressure Sensor Configure**.

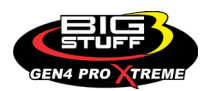

Below is the "Baseline default" **ACCELEROMETER\_IN** analog input enabled in the **Pin Configuration** Parameter window with the associated **Remote Accelerometer Sensor Cal Data** parameter configuration settings.

| B Pres                                           | sure Sensor Configuration |                                |                 |           |                        |              |                      |                |         | $\times$ |
|--------------------------------------------------|---------------------------|--------------------------------|-----------------|-----------|------------------------|--------------|----------------------|----------------|---------|----------|
| Pin Configuration                                |                           |                                |                 | ×         |                        |              |                      |                |         |          |
| <u>File View</u>                                 |                           |                                |                 |           | isor Cal D             | ata          | Remote Accelerome    | ter Sensor (   | al Data |          |
| Digital Inputs<br>Hdr2 - Pin B1<br>AC_BUMP_IN BO | OST_KICK_IN 🔘 GPI1        | Analog Inputs<br>Hdr2 - Pin A1 |                 | <b>``</b> | ) @ BP2<br>) @ BP1     | 500 ×        | Max Accel (G's) @ Bl | P2 :           | .000    |          |
| Hdr1 - Pin L2<br>TIMER_ENABLE_IN                 | GPI3                      | ACCELEROMETER_I                | N 🔵 AD4         |           |                        | 4.500        | Min Accel (G's) @ BP | 1              | 5.000   |          |
| Hdr2 - Pin M3<br>NOS_DIGISET1                    | GPI4/SWA (Pull Low)       | Hdr2 - Pin C2                  |                 |           |                        | 0.500<br>250 | BP2 (volts)          |                | .000    |          |
| Hdr2 - Pin P3<br>NOS_DIGISET2<br>Hdr2 - Pin S2   | GPI5/SWB (Pull Low)       | LASER HEIGHT                   | AD5             |           | ensor Cal              | Data         | BP1 (volts)          | (              | .000    | 8        |
| NOS_DIGISET3                                     | GPI6/SWC (Pull Low)       | Hdr2 - Pin C1                  |                 | _         | si) @ BP2              | 0            | Filter Time Constant |                | !50     | IR       |
| NOS_DIGISET4                                     | SPAD1                     | RE SHOCK IN                    | AD7             |           |                        | 4.500        | Laser Height Sensor  | Cal Data—      |         |          |
| NOS_DIGISET5                                     | SPAD2                     |                                |                 |           |                        | 0.500        | Max Laser Height (m  | m) @ BP2 4     | 00.0    |          |
| • NOS_DIGISET6                                   | SPAD3                     | Hdr2 - Pin D1                  |                 |           |                        | 250          | Min Laser Height (mr | n)@BP1 (       | .0      |          |
| PWM Outputs<br>Hdr2 - Pin L1<br>PROG_NOS_PWM     | PWMO3 (LS)                | ● LF_SHOCK_IN                  | AD8             |           | nsor Cal D<br>i) @ BP2 | 1500         | BP2 (volts)          |                | i.000   |          |
| Hdr2 - Pin N2<br>TCC_PWM                         | PWMO4 (LS)                | Hdr2 - Pin H3                  |                 |           | i) @ BP1               | 0            | BP1 (volts)          | C              | .000    |          |
| Hdr2 - Pin N3<br>(2)  (a) FRCMTR                 | PWM05 (HS)                | RR_SHOCK_IN                    | AD9             |           |                        | 0.500        |                      |                |         |          |
| Hdr2 - Pin N1<br>STAGE4                          | PWM07 (LS)                | Hdr2 - Pin H1                  |                 |           |                        | 250          | Filter Time Constant |                | 250     |          |
| Hdr2 - Pin L3<br>STAGE5                          | PWM08 (LS)                | LR SHOCK IN                    | AD10            | ~         |                        |              |                      |                |         | >        |
| ×                                                |                           |                                |                 | >         |                        |              |                      |                |         |          |
|                                                  |                           |                                |                 |           |                        |              | 3                    | 🕑 <u>B</u> urn | C       | ose      |
|                                                  |                           |                                | Un <u>B</u> urn | Close     | 5)                     | A            | AE_PW (ms)           | Z axis         | Accele  | ration   |

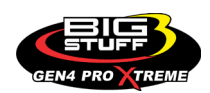

Below is the "Newly reassigned" **AD4** analog input enabled in the **Pin Configuration** Parameter window with the associated **Sensor Cal Data** configuration parameters in the **Pressure Sensor Configuration Parameter** window. Notice the **Generic AD4 Cal Data** parameter configuration settings replace the **Remote Accelerometer Sensor Cal Data** parameter configuration settings.

| Press             | ure Sensor Configuration |                 |                  |       |            |       |                                         |            |        | $\times$ |
|-------------------|--------------------------|-----------------|------------------|-------|------------|-------|-----------------------------------------|------------|--------|----------|
| Pin Configuration |                          |                 |                  | ×     |            |       |                                         |            |        |          |
| File View         |                          |                 |                  |       | isor Cal D | ata   | Generic AD4 Cal Data                    | ۱ <u> </u> |        |          |
| Digital Inputs    |                          | Analog Inputs   |                  |       | ) @ BP2    | 500   | Max Value @ BP2                         | 5          | .000   | 8        |
| Hdr2 - Pin B1     |                          | Hdr2 - Pin A1   |                  |       | ) @ BP1    | 0     |                                         |            |        |          |
| AC_BUMP_IN        | ST_KICK_IN GPI1          |                 |                  |       | 0          |       | Min Value @ BP1                         | -          | 5.000  |          |
| Hdr1 - Pin L2     | GPI3                     | ACCELEROMETER_1 | IN 💿 AD4         |       |            | 4.500 |                                         | _          |        |          |
| Hdr2 - Pin M3     |                          |                 |                  |       |            | 0.500 | BP2 (volts)                             | 5          | .000   |          |
| NOS_DIGISET1      | GPI4/SWA (Pull Low)      | Hdr2 - Pin C2   |                  |       |            | 250   |                                         |            |        | •        |
| Hdr2 - Pin P3     |                          |                 |                  |       |            | 200   | BP1 (volte)                             | 0          | 000    |          |
| NOS_DIGISET2      | GPI5/SWB (Pull Low)      | LASER HEIGHT    | AD5              |       | ensor Cal  | Data  |                                         | 0          | .000   |          |
| Hdr2 - Pin S2     |                          |                 |                  |       | si) @ BP2  | 100   |                                         |            |        |          |
| NOS_DIGISET3      | GPI6/SWC (Pull Low)      | Hdr2 - Din C1   |                  |       |            | 0     | Filter Time Constant                    | 2          | 50     | 8        |
| Hdr2 - Pin H2     | 0.00104                  |                 |                  |       | si) @ DP1  |       |                                         |            |        |          |
| NOS_DIGISET4      | ● SPAD1                  |                 |                  |       |            | 4.500 | Laser Height Sensor                     | Cal Data   |        |          |
| Hdr2 - Pin F1     | 0 00403                  | RF_SHOCK_IN     | AD7              |       |            | 0.500 | Max Laser Height (m                     |            | 00.0   |          |
| WOS_DIGISETS      | SFAUZ                    |                 |                  |       |            | 0.500 | ind a cubor norghe (in                  |            | 0010   |          |
| NOS DIGISET6      | SPAD3                    | Hdr2 - Pin D1   |                  |       |            | 250   | 0.00.0000000000000000000000000000000000 |            |        |          |
|                   | 01100                    |                 |                  |       |            |       | Min Laser Height (mr                    | n)@BP1 0   | .0     |          |
| Hdr2 - Pin I 1    |                          | LF_SHOCK_IN     | AD8              |       | nsor Cal D | ata   | 1                                       |            |        |          |
| PROG NOS PWM      | PWM03 (LS)               |                 |                  |       | i) @ BP2   | 1500  | BP2 (volts)                             | 5          | .000   |          |
| Hdr2 - Pin N2     |                          | Ude2 - Din U2   |                  |       | i) @ BP1   | 0     |                                         | _          |        | Г. (     |
| 2 TCC_PWM         | PWMO4 (LS)               | nurz · Pilins   |                  |       |            |       | DD4 (up las)                            | 0          | 000    |          |
| Hdr2 - Pin N3     |                          |                 |                  |       |            | 4.500 | BP1 (Volts)                             | U          | .000   |          |
| FRCMTR            | PWM05 (HS)               | RR_SHOCK_IN     | AD9              |       |            | 0.500 |                                         |            |        |          |
| Hdr2 - Pin N1     |                          |                 |                  |       |            |       | Filter Time Constant                    | 2          | 50     |          |
| STAGE4            | PWM07 (LS)               | Hdr2 - Pin H1   |                  |       |            | 250   |                                         |            |        |          |
| Hdr2 - Pin L3     |                          |                 |                  |       |            |       |                                         |            |        |          |
| STAGE5            | PWM08 (LS)               | UR SHOCK IN     | AD10             | ~     |            |       |                                         |            |        | >        |
| <                 |                          |                 |                  | >     |            |       |                                         |            |        |          |
|                   |                          |                 |                  |       |            |       |                                         | <b>D</b>   |        |          |
|                   |                          |                 |                  |       |            |       |                                         | Burn       |        | ose      |
|                   |                          |                 | Contraction Burn | Close | 5)         | A     | AE_PW (ms)                              | Z axis     | Accele | ration ( |

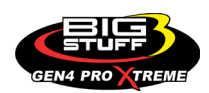

### Generic Port Editor

The Generic Port Editor is a very powerful tool that allows you to unlock the GEN4 ECU custom programming capabilities! The Generic Port Editor uses existing Outputs, generic Curves and Tables to customize their control functionality.

Below is the Generic Port Editor configuration window with some high-level detail.

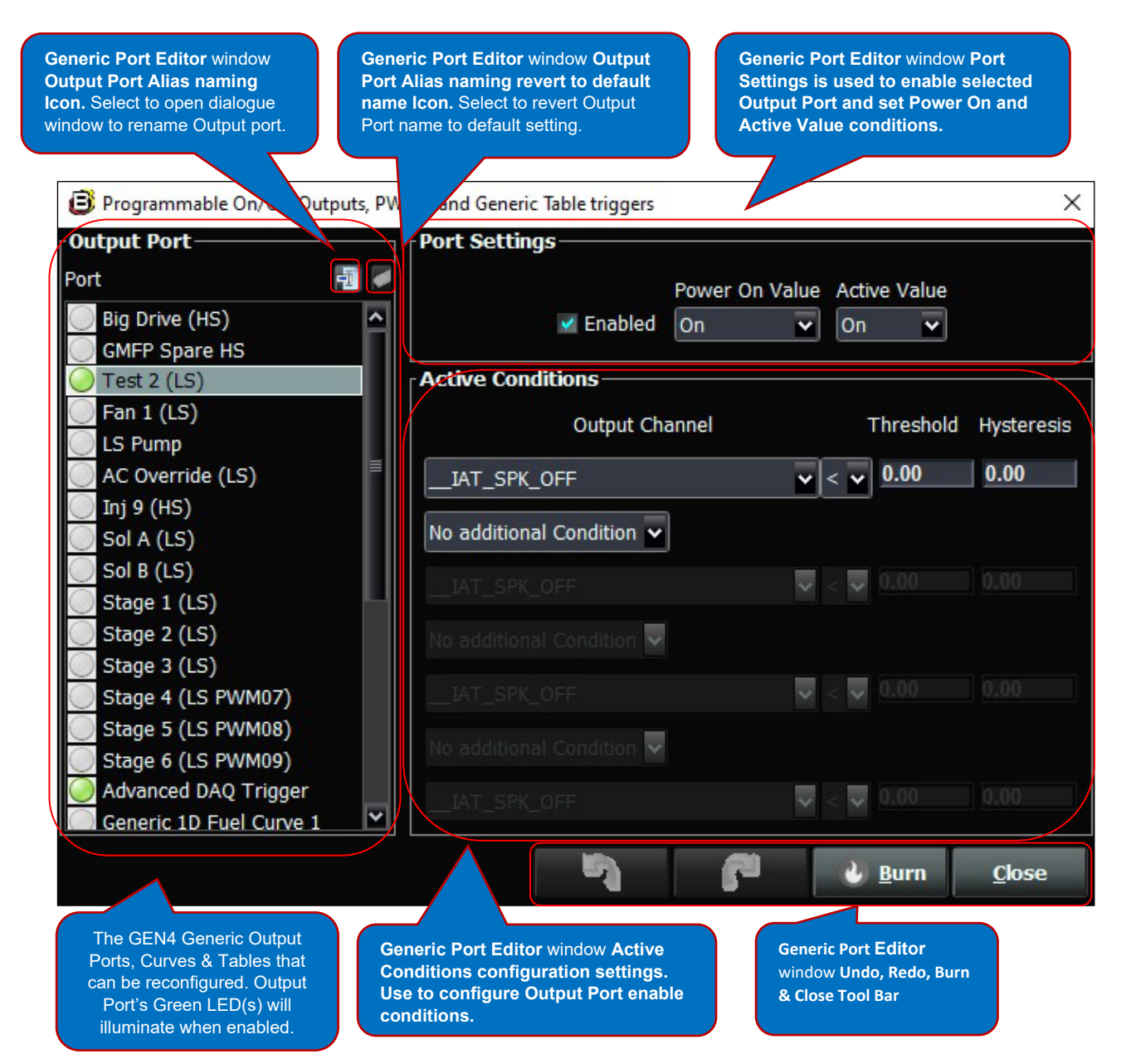

**\*PRO-TIP:** When the Generic Port Editor is used to reassign an available Output Port, the newly assigned Output Port will disregard the default settings and only rely on the Generic Port Editor's Port Settings and Active Conditions enable conditions. For example, if you want to reassign the Electric Fan 2 Output in the Generic Port Editor, the Electric Fan 2 Output enable conditions found under the Operating Configuration window will no longer be used by the GEN4 ECU to control the Fan 2 output. Once enabled, the newly assigned Output Port will now only rely on the Generic Port Editor's Port Editor's Port Settings and Active Conditions enable conditions.

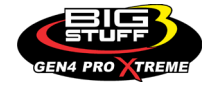

**\*PRO-TIP:** You MUST cycle the 12VDC ignition for however long you have the Afterstart Warm Delay Time set for. This is located in the Startup/Idle section / Afterstart Parameters Folder / Afterstart Parameters.

Below is an example of how to use the Generic Port Editor to reassign how the **Fan 2** Output Port can be reconfigured to be enabled using your own conditions versus the default settings found under the Operating Configuration window.

For this example, the Fan 2 Output Port will enable a second fan output to ground a relay based on the following conditions; Battery Voltage is *EQUAL* to 14V AND TPS% is *GREATER THAN* 50% *OR* the Coolant Temperature is *LESS THAN* 200°F. Below explains how to use the Generic Port Editor to configure the Fan 2 Output Port to achieve the new enable conditions.

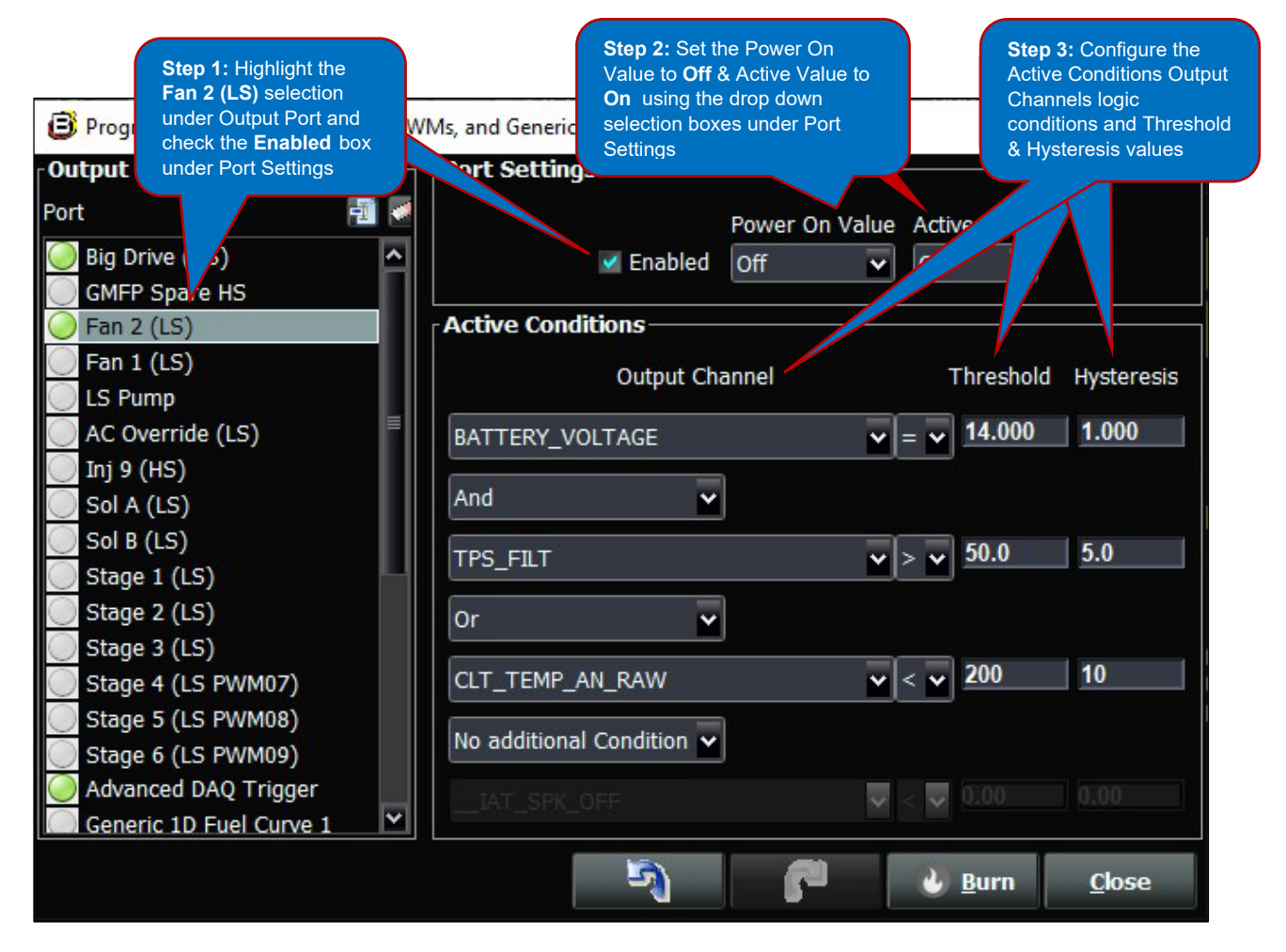

**Step 1:** Highlight the **Fan 2 (LS)** (LS = Output port will be pulled to ground) selection under Output Port and check the **Enabled** box under Port Settings. Once the enabled box is checked, the green LED adjacent to **Fan 2 (LS)** will illuminate to indicate the Fan 2 (LS) is enabled and will become active once the Port Settings and Active Conditions are met.

**Step 2:** Set the Power On Value to **Off** & Active Value to **On** using the drop down selection boxes under Port Settings.

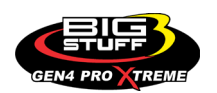

Below is a quick explanation for the **Power on Value** and **Active Value** On / Off logic;

#### Power On Value

- **On** If the Power on Value selection is **On**, that means the Output Port selection is enabled as soon as the GEN4 ECU is powered up and the Active Conditions are disregarded.
- **Off** If the Power on Value selection is **Off**, that means the Output Port selection is initially off and will only be enabled after the Active Conditions are met and the Active Value is selected as **On**.

#### **Active Value**

- **On** If the Active Value selection is On, that means the Output Port selection will be enabled after the Active Conditions are met. It typically works in conjunction with an Output Port selection that has an **Off** Power on Value that becomes enabled after the Active Conditions are met.
- **Off** If the Active Value selection is Off, that means the Output Port selection will be disabled after the Active Conditions are met. It typically works in conjunction with an Output Port selection that has an **On** Power on Value that becomes disabled after the Active Conditions are met.

**Step 3:** Configure the Active Conditions Output Channels logic conditions and Threshold & Hysteresis values as shown above. For this example, the **And** condition between the Battery Voltage and TPS Output Channel conditions and the **Or** condition between the TPS and Coolant Temp conditions means the Battery Voltage and/or the TPS or the Coolant Temp Output Channel conditions must be met to enable the Output Port selection.

Below is a quick explanation for the Active Conditions Output Channel logic conditions and Threshold and Hysteresis values.

The Output Channel selections are the GEN4 ECU variables that can be used to create logic condition(s). The variable(s) can be selected using the dropdown selection boxes. Once selected, the **Output Channel** variable values can be set to > (greater than), < (less than) or = (equal to) to **Threshold** value(s) to enable or disable the Output Port selection. A **Hysteresis** value is required to ensure the Threshold value condition does not create an enable or disable issue.

The Hysteresis value is typically 5-10% of the Threshold value, and depending on how the Output Channel (<, >, or =) conditions are configured will determine the effect of the Hysteresis.

For this example, the Hysteresis value is set to 1, relative to the Battery Voltage Threshold value = (equal to) to 14. What this mean is the Battery Voltage Threshold value will be true (enabled) when the Battery Voltage reaches 14 volts and will be false (disabled) when the battery voltage reaches 13 volts or 15 volts.

For an Output Channel **= (equal to)** condition, the Hysteresis transition point will be +/- of the Threshold value.

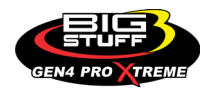

For an Output Channel **> (greater than)** condition, the Hysteresis transition point will be – (negative) of the Threshold value. For this example, The TPS Threshold Value is > (greater than) 50 and the Hysteresis Value is 5. Therefore, when the TPS is > (greater than) 50% the value will become true (enabled) and will be false (disabled) when the TPS goes below 45%.

Once the individual Active Conditions Output Channels logic conditions and Threshold & Hysteresis values are configured, you can then "string together" additional logic conditions using the **And** and **Or** dropdown selections between the Output Channels to create extensive logic criteria to enable or disable Output Port control functionality.

Once you have completed creating the Output Port channel configurations, don't forget to left click on the **Burn** button the save your changes.

**\*PRO-TIP:** You MUST cycle the 12VDC ignition for however long you have the Afterstart Warm Delay Time set for. This is located in the Startup/Idle section / Afterstart Parameters Folder / Afterstart Parameters.

The Generic Port Editor *must be used* to enable the Generic Curves & Tables in your project under the Generic menu of the BigComm Pro Configuration & Calibration Tool Bar Section. The Generic Port Editor must be used to enable the specific generic Curve(s) & Table(s) prior to configuring/calibrating the generic Curve(s) & Table(s) under the **Generic** menu of the Configuration & Calibration Tool Bar. The Generic Curve(s) & Table(s) can be enabled the same way as the Output Port channels as outlined above.

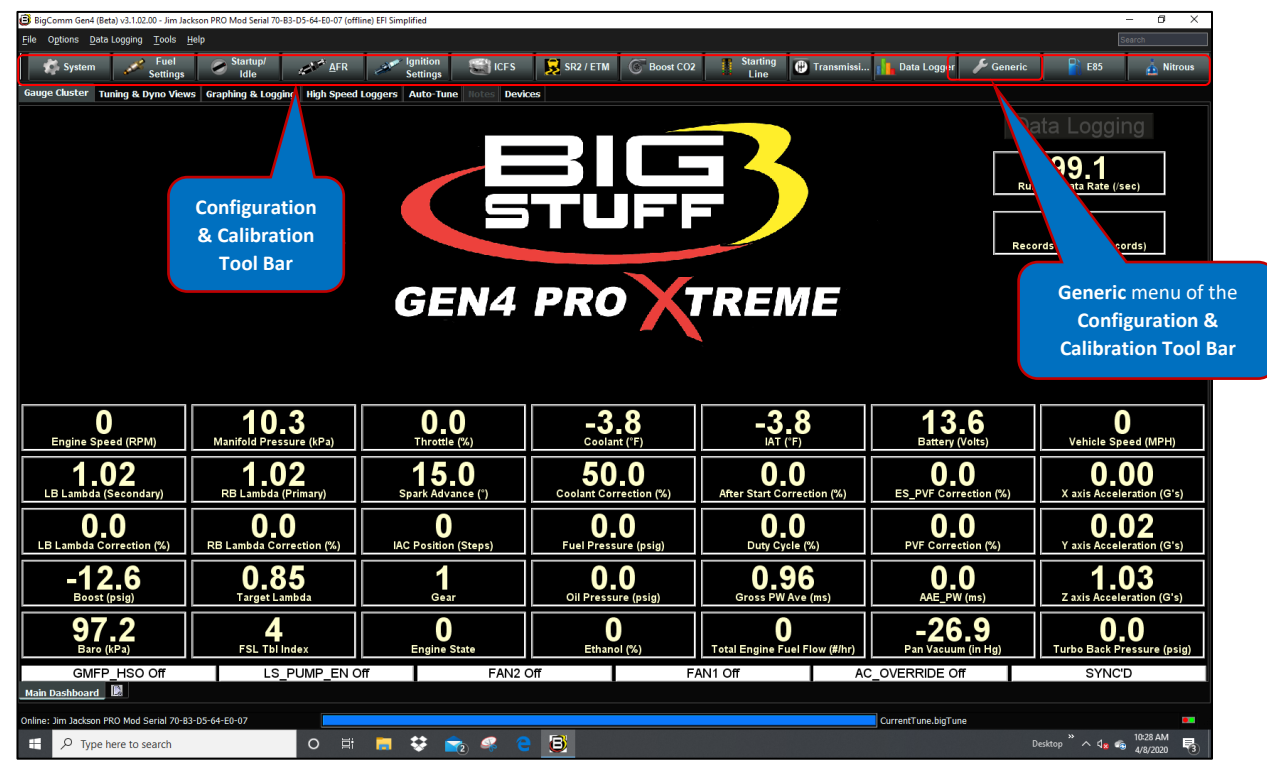

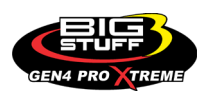

## • HARDWARE CONFIGURATION

The Hardware Configuration Section is where you configure how the engine will be controlled.

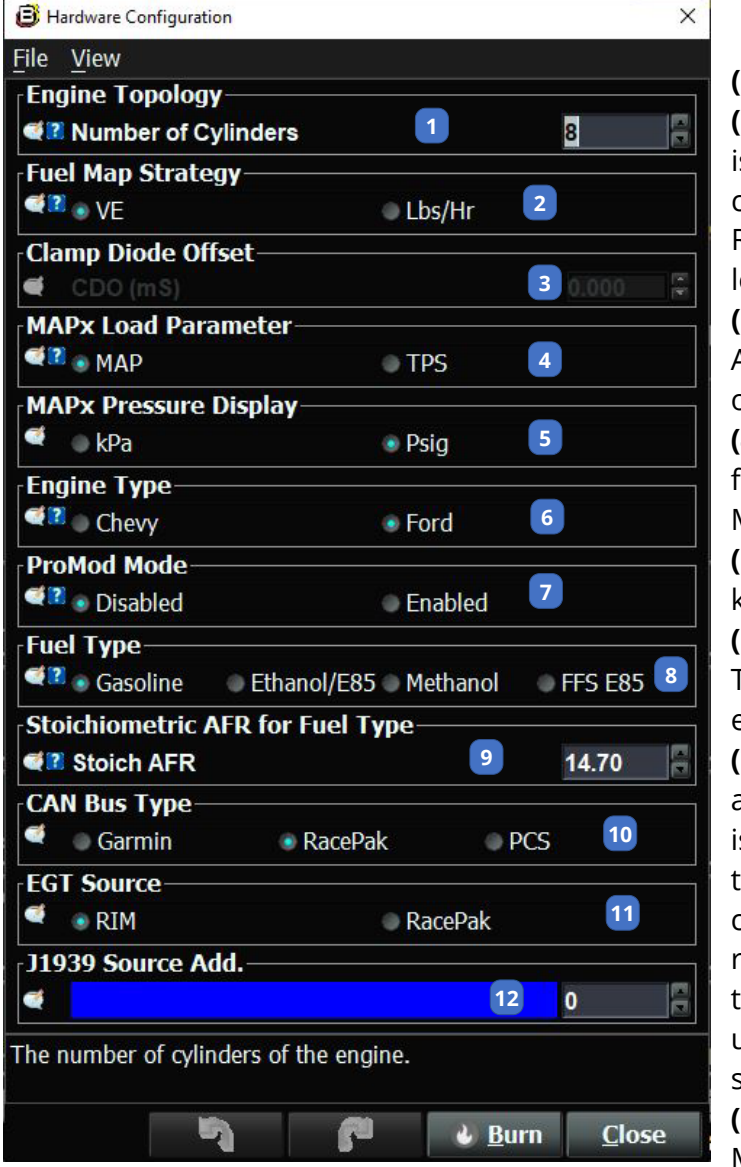

(1) Enter the number of Cylinders
 (2) Enter the Fuel Map Strategy. VE
 is Volumetric Efficiency which is a fuel calculation based on the air density and RPM of the engine. Lbs/Hr is a direct map lookup of TPS% and RPM of the engine.
 (3) Clamp Diode Offset – Only used in Alpha-N Calibrations for fuel injector offsets.

(4) MAPx Load Parameter lets you choose from a MAP (KPA/PSI) or TPS (%) for the Maps Y Axis

(5) When in the MAP Load Mode configure kPa or Psig to be displayed

(6) Choose a Chevy or Ford Engine Type. This configures your engine bank to be either a Chevy 1,3,5,7 or Ford 1,2,3,4
(7) ProMod Mode forces the coolant and air temp sensors to always read 100°F. This is important as it takes the coolant and air temperature sensors out of the fuel calculation. This is mainly used for a drag race application. The air and coolant temperature sensors are still available for use. Click HERE to go to the ProMod Mode setup.

**(8)** Fuel type in the tank. Gasoline, Methanol, Ethanol/E85 is E98 or straight

E85, FFS E85 is for flex fuel sensor with E10 - E85

**9)** Enter the Stoichiometric AFR for a given fuel type... i.e. Methanol = 6.45, Ethanol(E98) = 9.01, E85 = 9.77, Pure gas = 14.69, E10 = 14.08

(10) Back, Forward, Burn and Close Window Options

Once all changes are complete left click on to save the changes.

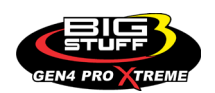

### • **OPERATING CONFIGURATION**

The Operating Configuration Section is where you configure various idle, fueling, and cooling parameters. Once all changes are complete left click on to save the changes.

| Operating Configuration                          |                                              |                                      | ×                              |
|--------------------------------------------------|----------------------------------------------|--------------------------------------|--------------------------------|
| <u>File View</u>                                 |                                              |                                      |                                |
| TPS 1                                            | Injector/Fuel Parameters                     | RPM Collar (Pulses per Rev)          | Shift Light Parameters         |
| Max TPS for Idle (%)                             | Injector Flow                                | Carlos Shaft 1                       | Delay after TB released 0.50   |
| Clear Flood TPS (%) 80.1                         | Volume (cc/min) Mass (ibs/nr)                | 🐗 Turbo Shaft 2 🛄 10                 | 1st Gear RPM 15 5500           |
| Fuel Pump                                        | Ini B Flowrate (cc/min) 300                  | FW ABS 52                            | Ist Gear RPM drop 500          |
| FP Prime Time (Sec) 5.0                          | ✓ If y = 1 = 1 = 1 = 1 = 1 = 1 = 1 = 1 = 1 = | < RWABS 52                           | 2nd Gear RPM 6000              |
| <b>4</b> <sup>(2)</sup> HS FP Off TPS (%) 2 25 0 | Carterine Displacement (cc) 7210             | TOSS Sensor Type                     |                                |
| A/C Parameters                                   | Crank Ref Offset Adjustment                  | VR • HED 12                          | 2nd Gear RPM drop 550          |
| <ul> <li>IAC Bump Steps (#) 15</li> </ul>        | Coffset Angle (deg) 7 -1.00                  | Inive Shaft (TOSS) 8                 | Max # of Gears (2 - 5) 3       |
| IAC Bump RPM 3 50                                |                                              | TISS Sensor Type                     | Auto Shifter Parameters        |
| AC Comp OFF TPS (%) 75.0                         | Crank wheel leeth                            | VR HED                               | ■ Delay after TB released 0.50 |
| Ean1 Control                                     | 8                                            | Input Shaft (TISS) 8                 | < 1st Gear RPM 16 5500         |
| 📲 Fan1 On Temp (F) 180.0                         | Ignition Compensation                        | Vehicle Speed Parameters             | 🛋 1st Gear RPM drop 500        |
| < 🕄 Fan1 Off Temp (F) 4 170.2                    | Inductive Delay (uS) 9 112                   | Rear Gear Ratio (x.xx : 1) 4.10      | 2nd Gear RPM 6000              |
| Fan2 Control                                     | Tach Dullup                                  | 14                                   |                                |
| Fan2 On Temp (F) 190.0                           |                                              | 🐗 🕄 Rear Tire Diameter (in.) 28.00 두 | 2nd Gear RPM drop 550          |
| 📽 Fan2 Off Temp (F) 🎴 180.2                      | • 5V • 12V                                   |                                      | Max # of Gears (2 - 5) 3       |
| Max. TPS to be considered Idle, below this T     | PS, Idle Spark mode is activated.            |                                      |                                |
|                                                  |                                              | 3                                    | Burn <u>C</u> lose             |

#### (1) TPS

MAX TPS for idle (%) – This value sets the max TPS% for idle. Below this number idle spark can turn on.

#### Clear Flood TPS (%) – This value will turn off cranking fuel when starting the engine. (2) *Fuel Pump*

**FP Prime Time (Sec)** – Length of time the low side fuel pump is allowed to prime the engine with a .1 second resolution.

**HS FP On TPS (%)** – Above this TPS% the second fuel pump will turn on. The engine must be running and it's a 12VDC Output on Header 1 Pin H1.

**HS FP Off TPS (%)** – Below this TPS% the second fuel pump will turn off. The engine must be running and it's a 12VDC Output on Header 1 Pin H1.

#### (3) A/C Parameters

**IAC Bump Steps (#)** – Pin configuration digital input Header 2 Pin B1 must be set for AC\_BUMP\_IN for this option to work. These are the additional opening steps the IAC is allowed once the AC Input is turned on.

**IAC Bump RPM** – Pin configuration digital input Header 2 Pin B1 must be set for AC\_BUMP\_IN for this option to work. This is the RPM increase when the AC Input is turned on.

AC Comp OFF TPS (%) - Above this TPS the AC compressor output is turned Off.

AC Comp ON TPS (%) – Below this TPS the AC compressor output is turned Off.

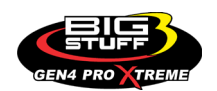

#### (4) Fan1 Control

**Fan1 On Temp (F)** – Above this CLT the fan1 will turn on, engine must be running. **Fan1 Off Temp (F)** – Below this CLT the fan1 will turn off, engine must be running.

#### (5) Fan2 Control

**Fan2 On Temp (F)** – Above this CLT the fan2 will turn on, engine must be running. **Fan2 Off Temp (F)** – Below this CLT the fan2 will turn off, engine must be running.

#### (6) Injector/Fuel Parameters

Choose your Injectors values to be in Volume (CC/Min) or Mass (Lbs/Hr) BS3 recommends running the injectors in (CC/Min). When in VE mode use CC/Min and when in AlphaN use (Lbs/Hr) **Inj A Flowrate** – Enter your injectors flow rating

**Inj B Flowrate** – Enter your injectors flow rating. This is for when using 16 injectors. **Fuel Specific Gravity (Mg/CC)** – Gen4 assumes 730, E10 is 739, E85 is 787 @ 64F, consult fuel spec sheet for relative values of the fuel you're using.

**Engine Displacement** – Enter this value in cc's and 1 in^3 is 16.387 cc's.

#### (7) Crank Ref Offset Adjustment

**Offset Angle (deg)** – Used to adjust/synchronize the engine/computer ignition timing (.01 deg resolution). For 4X & 24X COP applications, assumes the first crank tooth after the cam edge is TDC #1. For 4X Distributor, assumes the first crank tooth after the cam edge is 45 deg BTDC #1.

#### (8) Crank Wheel Teeth

**Number of Teeth Per Rev** – The number of crank teeth per revolution in a COP application. This option will not be available when a distributor is being used.

#### (9) Ignition Compensation

**Inductive Delay (uS)** – The number of uS delay through the system. With COP and 16 Amp IGBT coils it's 112uS, with an MSD box, 10uS.

#### (10) Tach Pullup

Choose a 5V or 12v Tachometer signal

#### (11) RPM Collar (Pulses per Rev)

**Turbo Shaft 1** – Enter the number of pulses per revolution of the turbo. The turbo must have a tooth provisioned into the turbine shaft for this to work.

**Turbo Shaft 2** – Enter the number of pulses per revolution of the turbo. The turbo must have a tooth provisioned into the turbine shaft for this to work.

FW ABS – Front Wheel Anti-lock brake sensor number of pickups

**RW ABS** – Rear Wheel Anti-lock brake sensor number of pickups

#### (12) Output Drivetrain Sensors

**TOSS/Driveshaft Sensor Type** – Transmission Output Shaft Speed sensor or standard driveshaft sensor number of pickups. This sensor can be either a 2-Wire VR or 3-Wire HED sensor. See the BigStuff3 GEN4 install manual for wiring details.

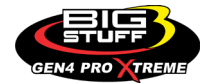

#### (13) Input Drivetrain Sensors

**TISS/Input Sensor Type** – Transmission Input Shaft Speed sensor or standard input sensor number of pickups. This sensor can be either a 2-Wire VR or 3-Wire HED sensor. See the BigStuff3 GEN4 install manual for wiring details.

#### (14) Vehicle Speed Parameters

#### This section is used to calculate Miles Per Hour.

**Rear Gear Ratio (x.xx:1)** – Enter the rear end gear ratio being used **Rear Tire Diameter (In)** – Enter the tire diameter in inches

#### (15) Shift Light Parameters

Used to activate a shift light based on the number of gears and RPM drop of the motor. **Delay after Transbrake is released** – This value is the amount of time before the ECU evaluates the engine RPM on the release of the Transbrake. The shift light is Header 2 Pin C3 and is a 12VDC output.

(X) Gear RPM – Set the RPM the shift light turns on

(X) Gear RPM drop – Set the amount of engine RPM drop on the gearshift

Max # of Gears (2-5) – Set the amount of gears going down the track

#### (16) Auto Shifter Parameters

Used to activate a shift output based on the number of gears and RPM drop of the motor. In the Pin Configuration section this is the alternate of Header 2 Pin 2 and is a ground/earth output. **Delay after Transbrake is released** – This value is the amount of time before the ECU evaluates the engine RPM on the release of the Transbrake.

(X) Gear RPM – Set the RPM the Auto Shifter turns on

(X) Gear RPM drop – Set the amount of engine RPM drop on the gearshift

Max # of Gears (2-5) – Set the amount of gears going down the track

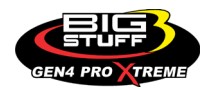

### • FUEL/SPARK/LAMBDA CONFIGURATION

The FSL section is designed to configure how the power management is applied going down the

| FSL Configuration                       |                                              |                 |          |
|-----------------------------------------|----------------------------------------------|-----------------|----------|
| <u>File View</u>                        |                                              |                 |          |
| FSL Index Mo                            | BCP Controlled Maps                          |                 |          |
| <b>2</b>                                | <b>• FSL Map # (1 - 4)</b>                   | 1               |          |
|                                         | 🏽 📽 🕄 SR2 Map # (1 - 9)                      | 1               |          |
| 1 BCP                                   | 🍕 🕄 Boost Map # (1 - 3) 🛛 🛛 🧧                | 1               |          |
|                                         | Single - Dual Injector DC Switch Poir        | nt <i>s</i> ——— |          |
|                                         | ■ DC% to switch ON Dual                      |                 | 1        |
|                                         | <b>€</b> ■ DC% to switch OFF Dual            |                 | (* )¥    |
| 5 CAN                                   | Gear Based Upon RPM                          |                 |          |
|                                         | 🗲 📾 Max # of Trans Gears (2 - 5)             |                 | -        |
|                                         | Min RPM for Gear determination               |                 | 4        |
|                                         | Hold Off time b/t Gears                      |                 |          |
| 6 Staged                                | 🗬 🔤 Gear 1 Reset RPM                         |                 |          |
|                                         | dear 1 Reset Time (Secs)                     |                 | -        |
|                                         | ■ Rpm drop in 50mS for Gear Shift            |                 |          |
|                                         | 📢 🖩 Num. of 50mS loops for Gear Shift        |                 | -        |
| 7 Gear RPM                              | Gear Based Upon Time                         |                 |          |
|                                         | 🗃 🖩 Max # of Timed MAPs (2 - 5)              |                 | 1        |
|                                         | 🗃 🖩 Time until FSL/ICFS MAP2 (Secs)          |                 |          |
|                                         | 🗬 🖩 Time until FSL/ICFS MAP3 (Secs)          |                 | 4        |
|                                         | < 🖬 Time until FSL/ICFS MAP4 (Secs)          |                 | 4        |
| 8 Gear_Time                             | 🐗 🖪 Time until ICFS 🛛 MAP5 (Secs)            |                 | 4        |
|                                         | MAP Switching Parameters                     |                 |          |
|                                         | RPM Threshold to turn ON                     |                 | *        |
|                                         | RPM Threshold to turn OFF                    |                 |          |
| 9 Switch                                | TPS Threshold to turn ON                     |                 | 4        |
|                                         | TPS Threshold to turn OFF                    |                 |          |
|                                         | ■ Time below OFF Thresholds to Res           |                 | 1        |
| /hat's used to trigge<br>CF/ICS tables. | er the multi mapping mode for Fuel, Spark, I | _ammbda, ≀      | <u>R</u> |
|                                         |                                              | n Clos          | e.       |
|                                         |                                              |                 | ~        |

racetrack. Depending on which FSL Index Mode you have chosen will apply that power management mode. Once all changes are complete left click on Burn to save the changes.

(1) BCP Mode – When BCP mode is chosen the *BCP Controlled Maps* section is available for use. You can enter which maps you want to run based on the programmed criteria you have configured in those maps.

(2) FSL Map # (1-4) – What Fuel/Spark/Lambda map(1-4) is selected manually, (i.e. without touch screen dash). The Fuel/Spark/Lambda maps all work in conjunction together. If you decide that you want to run FSL Map 3 then that will change all 3 maps to map 3. If you go back to Map 1 then all 3 Maps will go back to Map 1.

(3) SR2 Map # (1-3) – The SR2 maps that you have configured in

the section can be selected here. There are up to 3 SR2/ETM maps and 9 1<sup>st</sup> gear retards available. If you choose SR2 map 4-9 you will be choosing the associated gear retard map. This means that the SR2/ETM map will be run with any of those 1<sup>st</sup> gear retard maps.

(4) **Boost Map # (1-3)** – What Boost map (1-3) is selected manually, (i.e. without touch screen dash)

<u>(5)CAN Mode</u>

INFO COMING SOON

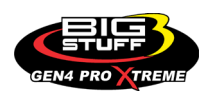

#### (6) Staged Fuel Injectors Mode

When 16 Injectors is chosen in the dealer configuration settings the single to dual injectors switch points are enabled to bring in the 2<sup>nd</sup> set of injectors. The fuel injector switch point is determined by the primary fuel injector duty cycle. At any time when the engine is running if the DC% meets the setpoint the 2<sup>nd</sup> set of fuel injectors are triggered. See the Configuring 16 Injectors Section by clicking HERE.

**DC% to Switch ON Dual** – The primary injector duty cycle that will trigger the 2<sup>nd</sup> set of fuel injectors to turn ON.

**DC% to Switch OFF Dual** – The primary injector duty cycle that will trigger the 2<sup>nd</sup> set of fuel injectors to turn OFF.

**\*PRO-TIP:** In a drag race application when using 16 injectors all 16 injectors should be running when you are on the transbrake or clutch RPM rev limiters. This ensures that you will not be transitioning fuel tables while going down the track which can upset the Air fuel Ratio.

#### (7) Gear Based Upon RPM

When the Gear\_RPM FSL Index Mode is chosen you can have up to (4) Fuel, Spark, and Lambda Maps. This will offer precise control and resolution like never before on your engine.

For example, if we entered Max # of Trans Gears = 4 we will now have these maps exposed for our Fuel/AFR/Spark tables under each of their respective sections in the project.

You would then go and start editing each map based on the Fuel/AFR/Spark curves for your engine. See the **How to edit all Table Windows** section to learn how to edit these.

(1) Max # of Trans Gears (2-5) – Maximum number of gears the ECU will calculate are in the transmission

(2) Min RPM for Gear Determination – The minimum engine RPM before the ECU starts to calculate which gear it's in

(3) Hold Off Time Between Gears – The time between when the ECU calculates which gear the transmission is in

(4) Gear 1 Reset RPM – Below this rpm for Gear 1 Reset Time (secs), will reset it back to 1st gear

(5) Gear 1 Reset Time – The amount of time when below the gear 1 reset rpm the ECU will go back to 1st gear

(6) RPM drop in 50 mS for Gear Shift – The minimum rpm drop in 50mS to be considered a gear shift

(7) Number of 50 mS loops for Gear Shift - The number of consecutive 50mS loops that the min rpm drop must exceed to allow a gear shift

#### (8) Gear Based Upon Time

When the Gear RPM FSL Index Mode is chosen, the Fuel/AFR/Spark maps are triggered by **time** and having engine **RPM** and **TPS%** thresholds met. The SR2 timer when running is what the Gear Based Upon Time works from. The SR2 timer will start running when all the 3-Step parameters are enabled and when the 3-Step is **RELEASED** indicating you are going down the

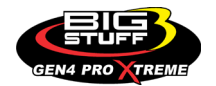

track. Just as in the Gear Based Upon RPM setting above there will be 4 exposed Fuel/AFR/Spark maps exposed to edit based on your combination. See the **How to edit all Table Windows** section to learn how to edit these.

(1) Max # of Timed Maps (2-5) – Maximum number of gear maps based upon time

(2) Time until FSL/ICFS MAP 2 (Secs) – Time until the FSL/ICFS map 2 is enabled upon gear 1 activation

(3) **Time until FSL/ICFS MAP 3 (Secs)** – Time until the FSL/ICFS map 3 is enabled upon gear 1 activation

(4) Time until FSL/ICFS MAP 4 (Secs) – Time until the FSL/ICFS map 4 is enabled upon gear 1 activation

**(5) RPM Threshold to turn ON** – Must exceed this RPM with 3 step energized in order for SR2 to activate upon its' release.

(6) RPM Threshold to turn OFF – The engine rpm at which rpm map threshold will turn off

(7) TPS Threshold to turn ON - Must exceed this TPS with 3 step energized in order for SR2 to activate upon its' release

(8) TPS Threshold to turn OFF - The TPS% at which rpm map threshold will turn off

(9) Time below OFF Thresholds to Reset - The amount of time both engine rpm and TPS% must be below the thresholds to deactivate the gear based upon time maps

#### <u>(9)Switch</u>

INFO COMING SOON

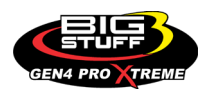

#### <u>Rev Limiters</u>

The Rev Limiters section is where you configure the Rev Limiter settings for the two step, three step, and max engine RPM. For COP systems these will work out of the box. For Distributor based systems you will need an ETM module for these to work properly. The Pedal Bit Thresholds are settings so that your SR2 Timer, Boost Controller, NOS, etc. don't reactivate going down track once the 3 Step is released. Once all changes are complete left click on to save the changes.

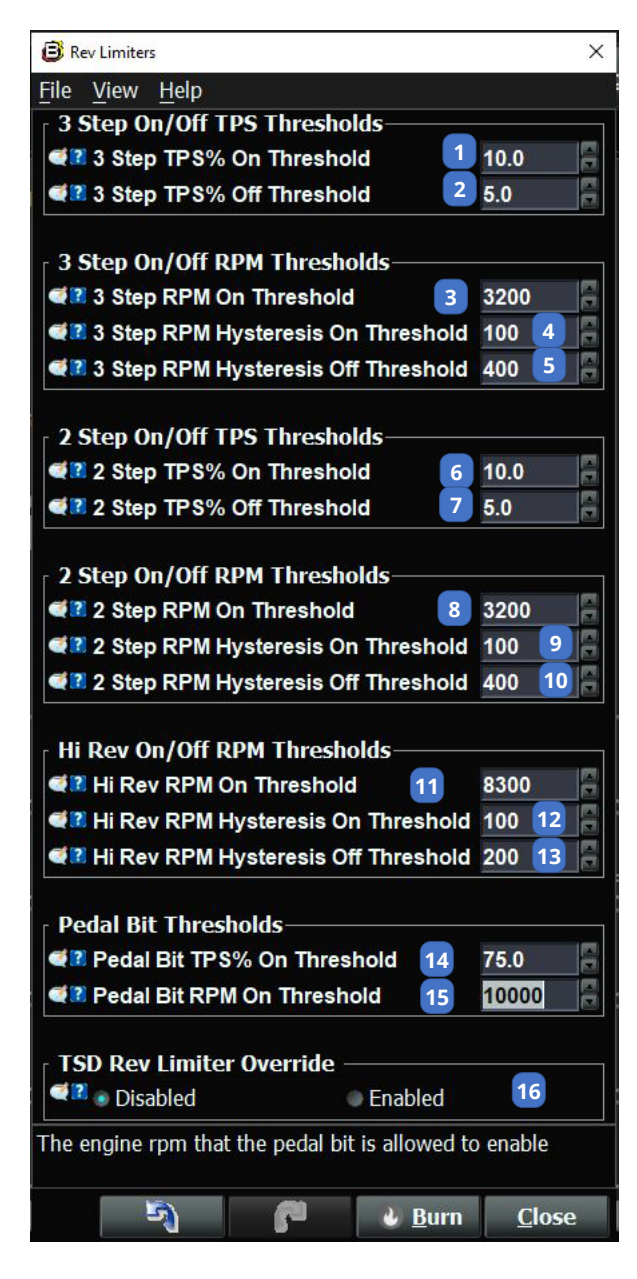

**\*PRO-TIP:** Set the Pedal Bit Thresholds for 75% TPS and RPM 500 less than your 3-Step RPM Rev Limiter when you do not want the SR2 timers to accidentally reset going down the racetrack. If you will be commanding the 3-step multiple times before your pass set the RPM to 10,000 so that every time you enable the SR2 timer by activating the 3-step you will NOT be locked out and unable to start the SR2 timers again unless you go over 10,000 RPM. An example would be a turbo car that may need to start your burnout off the transbrake instead of the linelock due to poor air quality.

(1) Above the TPS% at which the 3 step is allowed to enable

(2) Below the TPS% at which the 3 step is allowed to disable

(3) The engine rpm at which the 3 step is allowed to enable

(4) The engine rpm at which the 3 step on rpm is allowed to start based on this hysteresis. For example, the 3 Step Threshold minus the 3 Step RPM Hysteresis equals the RevLimiter is enabled.
So, 3 Step On of 3200rpm minus 100rpm Hysteresis On threshold equals 3100rpm. This is adjusted based on the engine rpm going passed the 3 Step setpoint too far when the engine goes WOT.
(5) The engine rpm at which the 3 step is disabled
(6) The TPS% at which the 2 step is allowed to

#### enable

- (7) The TPS% at which the 2 step is allowed to disable
- (8) The engine rpm at which the 2 step is allowed to enable

(9) The engine rpm at which the 2 step on rpm is allowed to start based on this hysteresis. For example, the 2 Step Threshold minus the 2 Step RPM Hysteresis equals the RevLimiter is

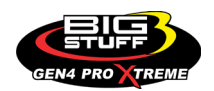

enabled. So, 2 Step On of 3200rpm minus 100rpm Hysteresis On threshold equals 3100rpm. This is adjusted based on the engine rpm going passed the 2 Step setpoint too far when the engine goes WOT.

(10) The engine rpm at which the 2 step is disabled

(11) The max engine rpm allowed at all times when the engine is running

(12) The max engine rpm at which the high rev limiter is allowed to go down to without disabling the max engine rpm rev limiter

- (13) The engine rpm at which the high side rev limiter is disabled
- (14) The TPS% that the pedal bit is allowed to enable
- (15) The engine rpm that the pedal bit is allowed to enable
- (16) When enabled ignores the Rev Limiter settings from the Touch Screen Dash (TSD).

#### Window Start Angle

The Window start angle helps maximize fuel efficiency and transient fuel response. The setting is the start of the fuel injection event at BTDC. Looking at the cam card with the specifics of the cam shaft will give you a good starting point to work with. Once all changes are complete left click on the burn button to save the changes.

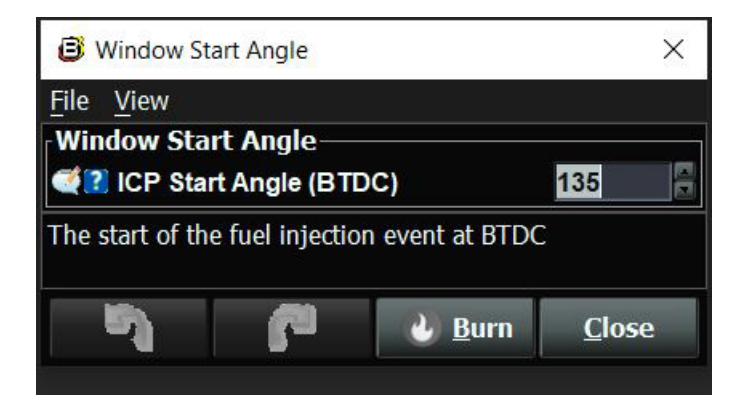

### • CRANK WINDOWING PARAMETERS

The last section under System is the Crank Windowing Parameters. Depending on the crank pickup style the engine is running these parameters may need adjustments. These settings keep the crank pickup signal clean and should only be adjusted after talking with your BigStuff3 Dealer. These values typically don't need adjustments.

The below pictures represent the default BigStuff3 recommended settings:

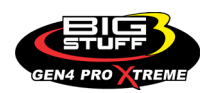

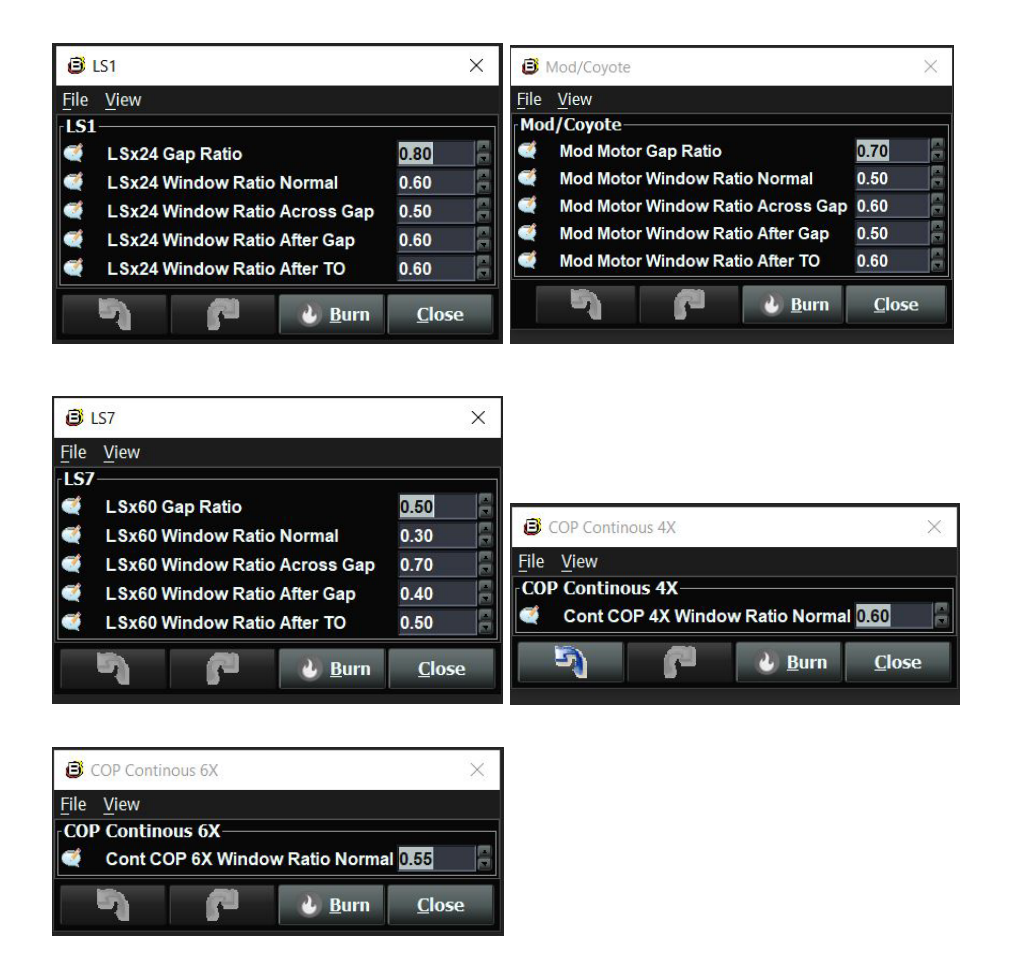

### **34. FREQUENTLY ASKED QUESTIONS**

#### Back to Table of Contents

#### • What does working "On line" vs. "Off line" mean?

-Working "Off-line" = The BigStuff3 ECU is not powered up (PC Only). Working "On-line" = The BigStuff3 ECU is powered on, the communication is connected between the GEN4 ECU and a PC, and the two are communicating with each other

# • Should I use the camshaft position input (cam sync) with my distributor based GEN4 system?

-Without the camshaft position input (cam input connector in the main wire harness) hooked up, the GEN4 system still provides sequential fuel injection and individual fuel control per cylinder, but injector phasing (where the fuel is injected) and individual spark control will not function.

# • How can the GEN4 system provide sequential fuel injection and individual fuel control per cylinder without the cam camshaft position input hooked up?

-When the engine starts cranking over, the GEN4 ECU begins firing the injector drivers, assigned to each injector, in the firing order inputted into the software. What the GEN3 system cannot do without the cam camshaft position input hooked up is to determine where to inject fuel (the position in crankshaft degrees, relative to TDC, for each cylinder).

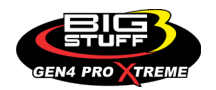

#### • At what injector duty cycle % are my injectors considered out of control, or static?

-Loss of injector control does not occur at 100% duty cycle, but at approximately 85% duty cycle. At 85% duty cycle the injectors are most likely not opening and closing in a controlled fashion.

-This condition is termed "static" (vs. dynamic) control. An example why this condition is undesirable is if the GEN4 ECU demands more fuel (demanding a larger pulse width) and the injector is already static. The only way to move more fuel through the injector would be to increase the fuel pressure. Increasing the fuel pressure at the 1/8th mile marker is not possible, so things go bad quickly.

-Also, teetering on and off at the static point is also undesirable. Lastly, running the injectors drivers static for long periods of time can damage them.

#### • How do I set up my ignition system with the GEN4 system?

-For more information on ignition system setups, beyond what is available in this manual, go to the How To/Help section on the BigStuff3 website, and then Ignition System Setup Tutorial. The link is: http://bigstuff3.com/pdf/Ignition%20Guide%20rev%201.2.pdf. There are nine (9) ignition system setups outlined. There is also information on the setting up the Ford TFI, GM HEI, GM Opti-spark & MSD8 ignition systems in the How To/Help section of the website.

# • Where can I find wiring harness information on the BS3 power-train system and optional systems?

-Information on most of our wiring harnesses is available on our website at <u>www.bigstuff3.com</u>. -Go to the GEN4 section on the website and under the GEN4 PRO XTREME menu will be more information. The link is: http://bigstuff3.com/gen4/

#### • My engine will not start. What should I check?

-Make sure the harness side header connectors, interfacing with the GEN4 ECU, are attached and tightened to no more than 15 – 20 inch lbs.

-Make sure the battery voltage is at, or above, 12V during cranking. Low battery voltage conditions must be fixed before trying to start the engine. Battery voltage (especially during cranking) is even more important with coil-on-plug applications.

-Make sure you can see an RPM signal in the software or dash. While turning the engine over, you should see at least 100 – 150 RPM. If no RPM signal is present, check that the crank input (crank trigger or distributor) signal wire is connected to the red wire in the BS3 "Crank" connector. Swap the 2 wires and try again.

-For distributor ignition based applications, make sure the BS3 points wire is connected to the ignition system points input terminal/wire. Applying 12V directly to the BS3 points wire will immediately damage the GEN4 ECU!!

-For COP engines (LSx and other standalone COP engine) the cam input cannot occur at the

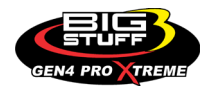

same time as the crank input!!! If this is the case, the engine will not start. The cam synch pulse must occur before a crank pulse. Ideally, 10\* before the crank pulse.

-For more information on ignition system setups, go to the How To/Help section on the BS3 website, then to Ignition System Setup Tutorial.

-With all coil-on-plug engines, make sure the coil ground eyelet is securely fastened to the cylinder head or engine block. No other grounds locations should be used.

-The ECU may be in Clear flood Mode. Make sure the TPS sensor reads near 1-2% when the throttle is closed and near 100% when fully opened. If it reads near 100% when closed, the ECU is in clear flood mode and is not injecting fuel. Swap TPS pins A & C in the TPS connector. Make sure the crank sensor is connected.

#### -The LS1 Cam sensor connections are: • A – Signal • B – Ground • C – 12V •

The LS2 cam sensor connections must be (terminals A & C are swapped): • A – 12V • B – Ground

#### • C – Signal

#### • My engine timing does seem right, what should I check.

-Make sure the firing order is correct.

-Both the BS3 GEN4 main wiring harness and the MSD ignition system must be connected directly to the battery!! If not, ground loop issues are likely to occur.

-Make sure your pulses per rev in the Operating Configuration table is correct for your application. For example, a four (4) magnet MSD crank trigger setup should have a value of 4.

#### • I can't get my LSx engine started.

-I'm using an LS2 sensor in the front of the engine.

-Swap pins A & C in the cam input connector around. My TPS sensor reads 100% when the throttle is closed and 0% when the throttle is fully opened. Swap the wires A & C in the TPS connector. The engine may not start since the ECU senses that the Clear flood Mode has been invoked

# • If I am tuning in Alpha/N mode (Hardware Configuration, then Control Algorithm) can I use my 1 Bar MAP sensor for barometric compensation?

-Yes, the automatic barometric compensation is hard-coded in the ECU. Leave the MAP sensor vacuum port exposed to the atmosphere. Do not plug the MAP vacuum port to the intake manifold.

#### • What do I need to do to make sure my 3 step works correctly?

-A clean 12VDC must be applied to Header 2 W1 meaning a relay with only 12vdc. Do not use the same 12VDC feeding the transbrake solenoid as flyback voltage from the transbrake releasing can damage the ECU!

-Confirm the 3 Step settings in the System Menu / RevLimiters are configured correctly. The TPS% On threshold must be higher than the Off threshold.

#### • I do not think my injectors are pulsing. What can I check?

-Make sure the BS3 and MSD systems are grounded directly to the battery.

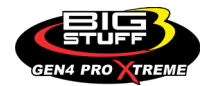

-Plug a "noid" light into each injector position in the injector wire harness. Turn the engine over and see if the light pulses for each injector location.

#### • I do not think my COP coils are firing. What can I check?

-Make sure the BS3 main wire harness ground is wired directly to the battery. -Make sure the coil ground wire is grounded to the engine block or cylinder head. No other ground location will work!

#### • Can I use a 5 Bar MAP sensor?

-Yes, choose 5 Bar MAP sensor in the System Menu / Pressure and Sensor Configuration section. -Be sure to cycle the 12VDC ignition on the ECU and you will need to recalibrate the fuel/afr/spark tables on this or any MAP sensor change.

- Note: The 4 BAR MAP sensor sold by BigStuff3 is good to 52 PSI.

#### • How do I know if my Bosch LSU4.9 WBO2 sensor is bad?

-First make sure the sensor to main wire harness connection is good.

#### • How can I check if my NTK WBO2 Methanol sensor is working?

-First check the control circuitry by disconnecting the sensor from the harness. Turn the ignition to the BS3 ECU on. With the engine off its best to move the O2 sensor out of the exhaust and have it hang in the air. Go online with the ECU and navigate to the Gauge Cluster tab and go to the NTKWBO2 tab on the bottom the screen. In the upper right hand corner of the page will be LB%O2 and RB%O2 readings. Go to the AFR Menu and click on the O2 and EGT Parameters section. In the lower right hand corner turn the "Perform NTKO2 WBO2 Air Cal" to "Yes". **WARNING**! Do not hold the O2 sensor as it will start to heat up and you can get severely burned. You will see the O2% readings start to update and after about 5 minutes you should be reading about 18%-22% on either sensor. If you do not read that more than likely the sensor is defective and needs to be replaced. Contact Bigstuff3 for more details at this point. If the sensor reads fine turn the Air Cal to "Off" and turn the ignition off. Wait for the sensor to cool down and reinstall in the exhaust and you are ready to go.

#### • What caused my O2 sensor to fail?

-Being dropped -Running leaded fuel -Running rich at idle

#### • Does the GEN4 ECU offer an auto-shift feature?

Yes, BigStuff3 offers an optional transmission auto-shift feature. The system will shift up to five (5) speeds with independent shift RPM and Hysteresis points. Once the system is configured for the auto-shift feature, a wire from ECU Header 2 location, P2 must be run to the ground side of the relay.

#### • What dwell times should be used with the LS1 coils sold with my system?

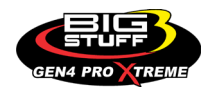

With a 12V charging system from idle to approximately 4,000 RPM use about 3.0 milliseconds near idle and no more than about 4.0 milliseconds at approximately 4,000 RPM. From approximately 4,100 - Max RPM use no more than about 6 milliseconds of total dwell time at max RPM. With a 16V charging system from idle to approximately 4,000 RPM use about 2.0 milliseconds near idle and no more than about 3.0 milliseconds at approximately 4,000 RPM. From approximately 4,100 - Max RPM use no more than about 3.0 milliseconds of total dwell time at max RPM. With a 16V charging system from idle to approximately 4,000 RPM use about 2.0 milliseconds near idle and no more than about 3.0 milliseconds at approximately 4,000 RPM. From approximately 4,100 - Max RPM use no more than about 4.5 milliseconds of total dwell time at max RPM.

## **DATALOGGER ACRONYMS**

Point Definitions are displayed in alphabetical order and are the same for either laptop based datalogging or pulling the data from the on board SD card.

# <u>A</u>

**AC\_BUMP\_ON** – Air Conditioning Engine RPM increase active condition ACCEL\_X – Accelerometer X Axis **ACCEL Y** – Accelerometer Y Axis **ACCEL\_Z** – Accelerometer Z Axis ACCEL\_ENG – Acceleration Engine value ACT\_IAC\_POS – Current Idle Air Control Motor Position **AFR\_TARGET** – Air Fuel Ratio Target AFR\_L\_BANK – Air Fuel Ratio Left Bank **AFR\_R\_BANK** – Air Fuel Ratio Right Bank AFR CYL 1 – Air Fuel Ratio Cylinder 1 AFR\_CYL\_2 – Air Fuel Ratio Cylinder 2 AFR CYL 3 – Air Fuel Ratio Cylinder 3 AFR CYL 4 – Air Fuel Ratio Cylinder 4 AFR CYL 5 – Air Fuel Ratio Cylinder 5 AFR\_CYL\_6 - Air Fuel Ratio Cylinder 6 AFR CYL 7 – Air Fuel Ratio Cylinder 7 AFR CYL 8 - Air Fuel Ratio Cylinder 8

## <u>B</u>

BARO – Outside Barometric Pressure
BATTERY\_VOLTAGE – Battery voltage
BC\_SENSOR\_ERROR – Boost Controller Sensor Input Error
BOOST\_PSI – Intake Manifold Pressure
BOOST\_CL\_DC – GN Boost Controller Duty Cycle Output %
Boost\_Inc PIDTerm – GN Boost Controller PID Increase %

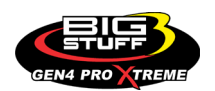

# <u>C</u>

CLT – Coolant Temperature CORR\_AIR – Fuel Percentage Air Temperature Correction CORR\_AFTST – Afterstart Fuel Percentage Correction CORR\_BARO – Barometric Fuel Percentage Correction CORR\_CLT – Coolant Warm Up Temperature Fuel Percentage Correction CORR\_E85 – E85 Fuel Percentage Correction CORR\_ES\_PVFC – Extended Source Power Valve Fuel Correction Percentage CORR\_FP\_COMP – Fuel Pressure Correction CORR\_PVF – Power Valve Fuel Correction CORR\_SLT – Start Line Fuel Percentage Correction

# <u>D</u>

DAE\_INPUT - DAE 12vdc Input true or false DSRD\_BOOST\_MAP - Desired Boost Map DSRD\_SR2\_MAP - Desired SR2 Map DUTY\_CYCLE\_BOOST\_INC - Boost Controller Duty Cycle Output Increase % DUTY\_CYCLE\_BOOST\_DEC - Boost Controller Duty Cycle Output Decrease % DUTY\_CYCLE\_PWM07 - Duty Cycle Output Pulse Width Modulation 07 DUTY\_CYCLE\_PWM08 - Duty Cycle Output Pulse Width Modulation 08 DUTY\_CYCLE\_PWM09 - Duty Cycle Output Pulse Width Modulation 09 DUTY\_CYCLE\_NOS\_PRG - Progressive Nitrous Duty Cycle Control Output Percentage DUTY\_CYCLE\_CYL1 - Fuel Injector Duty Cycle Percentage Cylinder 1 **DUTY CYCLE CYL2** – Fuel Injector Duty Cycle Percentage Cylinder 2 DUTY\_CYCLE\_CYL3 - Fuel Injector Duty Cycle Percentage Cylinder 3 **DUTY CYCLE CYL4** – Fuel Injector Duty Cycle Percentage Cylinder 4 DUTY\_CYCLE\_CYL5 - Fuel Injector Duty Cycle Percentage Cylinder 5 **DUTY CYCLE CYL6** – Fuel Injector Duty Cycle Percentage Cylinder 6 **DUTY CYCLE CYL7** – Fuel Injector Duty Cycle Percentage Cylinder 7 DUTY\_CYCLE\_CYL8 - Fuel Injector Duty Cycle Percentage Cylinder 8 **DUTY\_CYCLE\_FRCMTR** – Duty Cycle Force Motor Output Percentage (Used with 4L60E/80E) **DUTY\_CYCLE\_TCC** – Duty Cycle Torque Converter Clutch Output (Used with 4L60E/80E) **DWELL\_TIME** – Ignition Coil Dwell Time

# <u>E</u>

E85\_SPARK\_OFFSET – E85 Spark Offset
ECM\_RB\_EC – NTK O2 Sensor Right Bank Error Code
ECU\_SYNC – Current ECU Synchronization Status
EGT\_CYL1 – Exhaust Gas Temperature Cylinder 1
EGT\_CYL2 – Exhaust Gas Temperature Cylinder 2

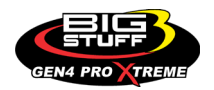

EGT\_CYL3 - Exhaust Gas Temperature Cylinder 3

**EGT\_CYL4** – Exhaust Gas Temperature Cylinder 4

EGT\_CYL5 - Exhaust Gas Temperature Cylinder 5

**EGT\_CYL6** – Exhaust Gas Temperature Cylinder 6

**EGT\_CYL7** – Exhaust Gas Temperature Cylinder 7

**EGT\_CYL8** – Exhaust Gas Temperature Cylinder 8

**ENG\_STATE** – Engine State (1-Engine Cranking, 4-Engine Running Steady, 5-Engine Accelerating, 6-Engine Decelerating, 7-Deceleration Fuel Cutoff)

EGT\_SHUTDOWN\_ACTIVE – Exhaust Gas Temperature Shutdown Active Condition

ETM\_TORQ\_STG – Engine Torque Management Torque Stage Current Value

ETM\_DS\_ENG\_ERROR - ETM Driveshaft or Engine RPM Error

ETM\_DS\_ENG\_DSRD - ETM Driveshaft or Engine RPM Desired

## <u>F</u>

FP\_SENSOR\_ERROR – Fuel Pressure Sensor Input Error
FP\_WARNING\_ACTIVE – Fuel Pressure Warning Active Condition
FSL\_TBL\_INDEX – Fuel Spark Lambda current map enabled
FUEL\_FLOW\_CYL1 – Calculated Fuel flow in lbs/hr for Cylinder 1
FUEL\_FLOW\_CYL2 – Calculated Fuel flow in lbs/hr for Cylinder 2
FUEL\_FLOW\_CYL3 – Calculated Fuel flow in lbs/hr for Cylinder 3
FUEL\_FLOW\_CYL4 – Calculated Fuel flow in lbs/hr for Cylinder 4
FUEL\_FLOW\_CYL5 – Calculated Fuel flow in lbs/hr for Cylinder 5
FUEL\_FLOW\_CYL6 – Calculated Fuel flow in lbs/hr for Cylinder 6
FUEL\_FLOW\_CYL7 – Calculated Fuel flow in lbs/hr for Cylinder 7
FUEL\_FLOW\_CYL8 – Calculated Fuel flow in lbs/hr for Cylinder 8
FUEL\_FLOW\_TOTAL – Total Calculated Fuel Flow of cylinders 1-8 in lbs/hr

# <u>G</u>

GEAR – Current Gear position calculated by engine rpm drop
GEN\_BOOST\_ADD – Generic Boost Tables Additional Boost Pressure
GEN\_FUEL\_LBSHR\_ADD – Generic Fuel Lbs/hr adder
GEN\_FUEL\_MULT – Generic Fuel Multiplier Percentage Adder
GEN\_LAMBDA\_ADD – Generic Lambda Fuel Adder
GEN\_SPK\_ADV\_ADD – Generic Spark Advance Adder
GS\_ACCEL – Gear Speed Acceleration
GYRO\_X – Gyrometer X Axis
GYRO\_Z – Gyrometer Z Axis

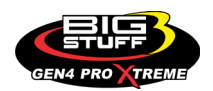

# <u>H</u>

**HEAD\_TEMP\_RB** – Head Temperature Right Bank. When in Pro Mod Mode located in the System->Hardware Configuration section this sensor is enabled for use. Pro Mod Mode sets the water and air sensors to 100\* in the software so that they have no bearing on the overall VE fuel calculation. This is the GM Water Temperature Sensor.

**HEAD\_TEMP\_LB** – Head Temperature Left Bank. When in Pro Mod Mode located in the System->Hardware Configuration section this sensor is enabled for use. Pro Mod Mode sets the water and air sensors to 100\* in the software so that they have no bearing on the overall VE fuel calculation. This is the GM Air Temperature Sensor.

# <u>|</u>

**IAT** – Intake Air Temperature

ICF\_CORR\_CYL1 - Individual Cylinder Fuel Percentage Correction Cylinder 1 ICF\_CORR\_CYL2 – Individual Cylinder Fuel Percentage Correction Cylinder 2 ICF\_CORR\_CYL3 – Individual Cylinder Fuel Percentage Correction Cylinder 3 ICF\_CORR\_CYL4 – Individual Cylinder Fuel Percentage Correction Cylinder 4 ICF\_CORR\_CYL5 – Individual Cylinder Fuel Percentage Correction Cylinder 5 ICF\_CORR\_CYL6 – Individual Cylinder Fuel Percentage Correction Cylinder 6 ICF\_CORR\_CYL7 – Individual Cylinder Fuel Percentage Correction Cylinder 7 ICF\_CORR\_CYL8 - Individual Cylinder Fuel Percentage Correction Cylinder 8 ICS\_CORR\_CYL1 - Individual Cylinder Spark Correction Cylinder 1 ICS\_CORR\_CYL2 - Individual Cylinder Spark Correction Cylinder 2 ICS\_CORR\_CYL3 - Individual Cylinder Spark Correction Cylinder 3 ICS\_CORR\_CYL4 - Individual Cylinder Spark Correction Cylinder 4 ICS\_CORR\_CYL5 - Individual Cylinder Spark Correction Cylinder 5 ICS\_CORR\_CYL6 - Individual Cylinder Spark Correction Cylinder 6 ICS\_CORR\_CYL7 - Individual Cylinder Spark Correction Cylinder 7 ICS\_CORR\_CYL8 - Individual Cylinder Spark Correction Cylinder 8 **INJ GPW AVE** – Fuel Injector Gross Pulse Width Average **INJ\_PHASE\_ANGLE** – Fuel Injector Injection Event Phase Angle **IOT** – Fuel Injector Opening Tim

# <u>L</u>

LAMBDA\_CYL1 – Lambda Value Cylinder 1 LAMBDA\_CYL2 – Lambda Value Cylinder 2 LAMBDA\_CYL3 – Lambda Value Cylinder 3 LAMBDA\_CYL4 – Lambda Value Cylinder 4 LAMBDA\_CYL5 – Lambda Value Cylinder 5 LAMBDA\_CYL6 – Lambda Value Cylinder 6 LAMBDA\_CYL7 – Lambda Value Cylinder 7

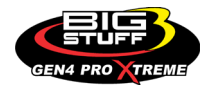

LAMBDA\_CYL8 – Lambda Value Cylinder 8 LAMBDA\_L\_BANK – Lambda Reading Left Bank LAMBDA\_R\_BANK – Lambda Reading Right Bank LAMBDA\_TARGET – Lambda Reading Left Bank LAMBDA\_RB\_UA – Lambda Right Bank NTK O2 Error Code LASER\_HEIGHT\_AD5 – Laser Height Sensor Reading

## <u>M</u>

**MAP** – Engine Intake Manifold Pressure **MPH** – Miles Per Hour

## <u>N</u>

**NERNST\_CYL1** – Resistance value of the Cylinder 1 Bosch O2 sensor. Normal value is around 300. **NERNST\_CYL2** – Resistance value of the Cylinder 2 Bosch O2 sensor. Normal value is around 300.

**NERNST\_CYL3** – Resistance value of the Cylinder 3 Bosch O2 sensor. Normal value is around 300.

**NERNST\_CYL4** – Resistance value of the Cylinder 4 Bosch O2 sensor. Normal value is around 300.

**NERNST\_CYL5** – Resistance value of the Cylinder 5 Bosch O2 sensor. Normal value is around 300.

**NERNST\_CYL6** – Resistance value of the Cylinder 6 Bosch O2 sensor. Normal value is around 300.

**NERNST\_CYL7** – Resistance value of the Cylinder 7 Bosch O2 sensor. Normal value is around 300.

**NERNST\_CYL8** – Resistance value of the Cylinder 8 Bosch O2 sensor. Normal value is around 300.

**NOS\_STAGE** – Current NOS Stage

NOS\_BOOST\_ENABLE – Nitrous or Boost Enable Arm Switch

NOS\_TIMER – When activated is the Nitrous Run Time

**NOS\_ICS\_CORR\_CYL1** – Nitrous Individual Cylinder Spark Correction Cylinder 1

NOS\_ICS\_CORR\_CYL2 - Nitrous Individual Cylinder Spark Correction Cylinder 2

**NOS\_ICS\_CORR\_CYL3** – Nitrous Individual Cylinder Spark Correction Cylinder 3

NOS\_ICS\_CORR\_CYL4 – Nitrous Individual Cylinder Spark Correction Cylinder 4

**NOS\_ICS\_CORR\_CYL5** – Nitrous Individual Cylinder Spark Correction Cylinder 5

**NOS\_ICS\_CORR\_CYL6** – Nitrous Individual Cylinder Spark Correction Cylinder 6

**NOS\_ICS\_CORR\_CYL7** – Nitrous Individual Cylinder Spark Correction Cylinder 7

NOS\_ICS\_CORR\_CYL8 – Nitrous Individual Cylinder Spark Correction Cylinder 8

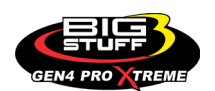

# <u>0</u>

O2\_CORR\_CYL1 – Closed Loop O2 AFR Fuel Correction Cylinder 1 O2\_CORR\_CYL2 – Closed Loop O2 AFR Fuel Correction Cylinder 2 O2\_CORR\_CYL3 – Closed Loop O2 AFR Fuel Correction Cylinder 3 O2\_CORR\_CYL4 – Closed Loop O2 AFR Fuel Correction Cylinder 4 O2\_CORR\_CYL5 – Closed Loop O2 AFR Fuel Correction Cylinder 5 O2\_CORR\_CYL6 – Closed Loop O2 AFR Fuel Correction Cylinder 6 O2\_CORR\_CYL7 – Closed Loop O2 AFR Fuel Correction Cylinder 7 O2\_CORR\_CYL8 – Closed Loop O2 AFR Fuel Correction Cylinder 7 O2\_CORR\_CYL8 – Closed Loop O2 AFR Fuel Correction Cylinder 8 O2\_CORR\_LBANK – Closed Loop O2 AFR Fuel Correction Left Bank O2\_CORR R BANK – Closed Loop O2 AFR Fuel Correction Right Bank

# <u>P</u>

PCT\_ETHANOL - Percentage of Ethanol in fuel (Need sensor to read properly) PEDAL\_BIT\_MODE - Pedal Bit Mode Current Condition PCT\_TCC\_SLIP - Percentage of Torque Converter Clutch Slippage (Used with 4L60E/80E) PRESS\_FUEL - Fuel Pressure Reading PRESS\_OIL - Oil Pressure Reading PRESS\_TURBO - Turbocharger Pressure Reading PRESS\_WG - Wastegate Pressure Reading PRESS\_NOS - Nitrous Pressure Reading PRESS\_PV - Pan Vacuum Reading PRESS\_TL - Transmission Line Pressure Reading PRESS\_DSRD\_WG - CO2 Desired Wastegate PRNDL - Park / Reverse / Neutral / Drive / Low (Used with 4L60E/80E)

# <u>R</u>

RACE\_FUEL\_LBS\_HR – NOS Mode Race Fuel Lbs/hr fuel adder REV\_LIMITER – Current condition of any active rev limiters RPM\_ENGINE – Engine RPM RPM\_TSS1\_LB – Turbocharger Shaft Speed RPM Left Bank RPM\_TSS2\_RB – Turbocharger Shaft Speed RPM Right Bank RPM\_ABS\_FW – RPM Front Wheel Speed Sensor RPM\_ABS\_RW – RPM Rear Wheel Speed Sensor RPM\_TOSS – RPM Transmission Output Speed Sensor or Driveshaft Sensor RPM\_TISS – RPM Transmission Input Speed Sensor

# <u>S</u>

**SLT\_MODE** – Start Line Timing Mode Current Condition

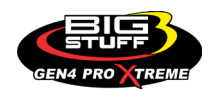

SHOCK\_RF\_AD7 - Right Front Shock Reading **SHOCK LF AD8** – Left Front Shock Reading SHOCK\_RR\_AD9 – Right Rear Shock Reading SHOCK LR AD10 – Left Rear Shock Reading SPK\_ADV\_BCP - Base Spark Advance SPK\_ADV\_CYL1 - Spark Advance Cylinder 1 SPK\_ADV\_CYL2 - Spark Advance Cylinder 2 SPK\_ADV\_CYL3 – Spark Advance Cylinder 3 SPK\_ADV\_CYL4 – Spark Advance Cylinder 4 SPK\_ADV\_CYL5 - Spark Advance Cylinder 5 SPK ADV CYL6 – Spark Advance Cylinder 6 SPK\_ADV\_CYL7 - Spark Advance Cylinder 7 SPK ADV CYL8 – Spark Advance Cylinder 8 **SR2\_TIMER** – Current Race time after the release of the three step SR2\_GEAR1\_SPK\_OFFSET - SR2 Gear 1 Spark Offset SR2\_DS\_SPK\_OFFSET - SR2 Driveshaft or Engine Spark Offset SR2 DS ERROR – SR2 Driveshaft or Engine RPM Error SR2\_DS\_DSRD - SR2 Driveshaft or Engine RPM Desired SS SPK NOS RTD - Street Strip Nitrous Spark Retard SS NOS FUEL ADD - Street Strip Nitrous Fuel Adder SS\_NOS\_LAMBDA\_OFFSET - Street Strip Nitrous Lambda Target Offset

# <u>T</u>

TPS – Throttle Position Sensor Percentage
TOT – Transmission Oil Temperature Reading
THREE\_STEP\_INPUT – Three Step Input 12vdc true or false
THREE\_STEP\_MODE – Three Step Active Condition
TRANS\_GEAR\_RATIO – Current Transmission Gear Ratio (Used with 4L60E/80E)
TSD\_GEAR1\_OFFSET – Touch Screen Dash Gear 1 Offset
TSD\_SR2\_DS\_OFFSET – Touchscreen Dash SR2 Driveshaft or Engine RPM Offset
TSD\_ETM\_DS\_OFFSET – Touchscreen Dash ETM Driveshaft or Engine RPM Offset
TWO\_STEP\_INPUT – Two Step Input 12vdc true or false
TWO\_STEP\_MODE – Two Step Active Condition
TWO\_STEP\_MODE – Two Step Active Condition

# <u>V</u>

VE -Volumetric Efficiency number calculated from the base fuel map

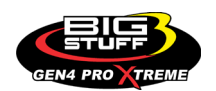

# <u>W</u>

**WHEEL SPIN** – Calculated wheel speed based off differential from either the rear wheel speed sensor or driveshaft sensor compared to the front wheel speed sensor.

©2022 BigStuff3 | Phone: (650) 678-2434 | Web: www.BigStuff3.com

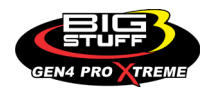